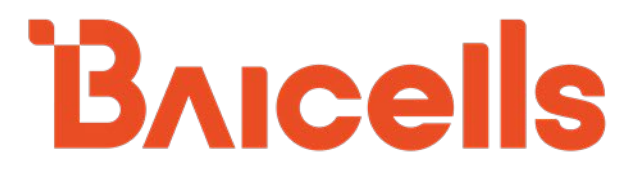

# **SAS Deployment Guide**

CloudCore OMC – Version 7.1.6 BaiBS\_RTS\_3.6.6 BaiBS\_QRTB\_2.6.2 BaiCE\_BG\_1.6.5.3 BaiCE\_AP\_2.4.7\_NA

September 2021

Version 1.20

# About This Document

This document is intended for operators who are utilizing the Citizens Broadband Radio Service (CBRS) spectrum and the shared Spectrum Access System (SAS). The information is targeted to the CBRS network operator and/or the Certified Professional Installer (CPI) and covers how to plan and deploy the SAS setup in the Baicells CBRS Service Devices (CBSDs). This document does not cover the background on CBRS commercialization, how to become a SAS vendor, or how to become a CPI, for which there are many industry websites, such as:

- Wireless Innovation Forum (WINNF): https://www.wirelessinnovation.org/information-documents
- CBRS Alliance (LTE-based OnGo): https://www.cbrsalliance.org/

Users of this document should already be familiar with and have some experience in deploying and using the Baicells equipment and software applications.

The information in this document is based on the following Baicells software versions:

- eNB: BaiBS\_RTS\_3.6.6 (Nova227 and Nova233)
- eNB: BaiBS\_QRTB\_2.6.2 (Neutrino430, Nova430, Nova430i, and Nova436Q)
- CPE: BaiCE\_BG\_1.6.5.3 (Atom-OD06H, -OD06L, -ID06B, -OD15)
- CPE: BaiCE\_AP\_2.4.7\_NA (Atom-OD04H, -OD04L)
- OMC: Version 7.1.6

Terms used in this document or related to LTE are listed in alphabetical order and described in Acronyms & Abbreviations, which can be found at Baicells > Resources > *Documents*.

# New in This Release

The following updates have been provided in this release:

- Added SAS-capable eNBs Nova430 and Nova430i.
- Updated SAS main log example (Figure 4-30) to show new *Log Names* column, which is used to display the SAS message procedure.
- Added procedures in section 4.4.1 for viewing device logs (step 13) and exporting device logs (step 14).
- Added information about General Authorized Access (GAA) and Priority Access License (PAL) channels (*section 4.2.1.3* and Figure 4-31).

# **Copyright Notice**

Baicells Technologies, Inc., copyrights the information in this document. No part of this document may be reproduced in any form or means without the prior written consent of Baicells Technologies, Inc. The Baicells logo is a proprietary trademark of Baicells Technologies, Inc. Other trademarks mentioned in this document belong to their owners.

# Disclaimer

All products, services, and features bought from Baicells Technologies, Inc., are subject to the constraints of the company's business contract and terms. All or part of the products, services, or features described in this document might not be your specific Baicells network. Unless stated in the contract, Baicells Technologies, Inc., does not make any explicit or default statement or guarantee about the contents of this document.

Unless stated otherwise, this document serves only as a user guide, and all descriptions/ information/ suggestions mean no guarantee, neither explicit nor implicit.

The information in this document is subject to change at any time without notice. For more information, please consult with a Baicells technical engineer or the support team. Refer to the "Contact Us" section.

# **Revision Record**

| Date        | Version | Description                                          | SMEs/Contributors                        | Author/Editor  |
|-------------|---------|------------------------------------------------------|------------------------------------------|----------------|
| 11-Sep-2021 | V1.20   | Updated for OMC 7.1.6                                | Yunfeng Jiang, Warren Lai,<br>Blake Volk | Kathy Clark    |
| 16-Jun-2021 | V1.19   | Updated for QRTB 2.6.2 and OMC 7.0.4.                | Yunfeng Jiang, Warren Lai,               | Kathy Clark    |
|             |         | Also updated to include Neutrino430                  | Jesse Raasch                             |                |
|             |         | and Atom OD15.                                       |                                          |                |
| 16-Mar-2021 | V1.18   | Updated for QRTB 2.5.4, BG_1.6.5.3                   | Yunfeng Jiang, Jesse Raasch,             | Kathy Clark    |
|             |         | (CAT6/7), AP_2.4.7_NA (CAT4), and OMC                | Nitisha Potti                            |                |
|             |         | 6.3.4. Removed Appendix and added                    |                                          |                |
|             |         | reference to Acronyms & Abbreviations                |                                          |                |
| 2.01 2020   |         | document.                                            |                                          |                |
| 3-Nov-2020  | V1.17   | Added SAS vendor recommendations for                 | Nitisha Potti                            | Kathy Clark    |
| 10.0++ 2020 | V/1.1C  | requesting grants                                    | Nitisha Datti                            |                |
| 19-Oct-2020 | V1.16   | Updated for CAT6/7 BalCE_BG_1.6.4.                   | Nitisha Potti                            | Jocelyn Watson |
| 14-Oct-2020 | V1.15   | Updated Table 4-1 SAS Settings.                      | Nitisha Potti                            | Jocelyn Watson |
|             |         | Removed Optional from userid                         |                                          |                |
|             |         | description                                          |                                          |                |
| 12-Oct-2020 | V1.14   | Updated for QRTB 2.4.2, AP 2.4.5 NA                  | TangHoucheng, WangYong,                  | Kathy Clark    |
|             |         | (CAT4), BG 1.6.2 (CAT6/7), OMC 6.2.6                 | Nitisha Potti, Jesse Raasch              |                |
| 8-Sep-2020  | V1.13   | Updated for RTS 3.6.6, QRTB 2.3.6, AP                | Yunfeng Jiang                            | Jocelyn Watson |
|             |         | 2.4.2, OMC 6.0.5.1, BOSS 6.1.3                       |                                          |                |
| 7-Jul-2020  | V1.12   | Software updates BG 1.5.0, AP 2.4.2,<br>Enhancements | Yunfeng Jiang, Jesse Raasch              | Jocelyn Watson |
| 18-May-2020 | V1.11   | Software updates RTS 3.6.3, QRTB 2.2.4,              | Yunfeng Jiang, Nitisha Potti,            | Sharon Redfoot |
| 4-May-2020  | V1.10   | OMC/BOSS 6.0                                         | Jesse Raasch                             |                |
| 19-Feb-2020 | V1.9    | General updates                                      | Nitisha Potti, Jesse Raasch              | Sharon Redfoot |
| 19-Dec-2019 | V1.8    | OMC 5.2.7, RTS 3.4.8, QRTB 2.05 updates              | Ronald Mao, Pengyu Chen,                 | Sharon Redfoot |
|             |         | Enhancements                                         | Jason Yunfeng, Katie Heyl,               |                |
| 17-Dec-2019 | V1.7    | SME comments                                         | Jesse Raasch                             |                |
| 12-Dec-2019 | V1.6    | Updates from beta trials                             |                                          |                |
| 10-Dec-2019 | V1.5    | Added CPI sig gen tool                               |                                          |                |
| 9-Dec-2019  | V1.4    |                                                      |                                          |                |
| 22-Nov-2019 | V1.3    | Updated FCC #s                                       | Ronald Mao, Jesse Raasch,                | Sharon Redfoot |
| 20-Nov-2019 | V1.2    | Draft-2 (RTS 3.4.5, QRTB 2.0.4)                      | Katie Heyl, Rick Harnish,                |                |
| 15-Oct-2019 | V1.1    | Draft-1 trial/ICD                                    | Nitisha Potti                            |                |

# **Support Resources**

- **Documentation** Baicells product data sheets and technical manuals may be found at Baicells > Resources > *Documents*.
- Support Open a support ticket, process an RMA, and the Support Forum are at Baicells > Support.

# **Contact Us**

| Baicells Technologies Co., Ltd.<br>China        | Baicells Technologies North America, Inc.<br>North America |
|-------------------------------------------------|------------------------------------------------------------|
| Address: 3F, Bldg. A, No. 1 Kai Tuo Rd, Haidian | Address: 5700 Tennyson Pkwy, #300, Plano, TX               |
| Dist, Beijing, China                            | 75024, USA                                                 |
| Phone: +86-10-62607100                          | Phone: +1-888-502-5585                                     |
| E maily contract@Bricalle.com                   | Email: sales_na@Baicells.com or                            |
| E-Mail: contact@Barcens.com                     | support_na@Baicells.com                                    |
| Website: www.Baicells.com                       | Website: https://na.Baicells.com                           |

# **Table of Contents**

|    |     | Table | e of Contents                                      | ,<br>i |
|----|-----|-------|----------------------------------------------------|--------|
| 1. |     | OVE   | RVIEW                                              |        |
| 2. |     | REFE  | RENCE INFORMATION                                  |        |
| 3. |     | PREP  | PARATION9                                          | 1      |
|    | 3.2 | 1     | SAS ACCOUNT9                                       | 1      |
|    | 3.2 | 2     | Certified Professional Installer                   | I      |
|    | 3.3 | 3     | EQUIPMENT & SOFTWARE                               | I      |
| 4. |     | CON   | FIGURATION                                         | I      |
|    | 4.2 | 1     | SAS REGISTRATION OPTIONS                           | 1      |
|    | 4.2 | 2     | CBSD CONFIGURATION                                 |        |
|    |     | 4.2.1 | eNB Configuration                                  |        |
|    |     | 4.2.2 | 22 CPE Configuration                               |        |
|    | 4.3 | 3     | DOMAIN PROXY (OMC) CONFIGURATION                   |        |
|    | 4.4 | 4     | REGISTER CBSDs with SAS                            |        |
|    |     | 4.4.1 | Register eNBs and CPEs with SAS26                  |        |
|    |     | 4.4.2 | Register Virtual eNBs and Virtual CPEs with SAS    |        |
|    | 4.5 | 5     | Perform Actions on Multiple Devices Simultaneously |        |
|    | 4.6 | 6     | SAS Installation Parameters                        |        |

# List of Figures

| FIGURE 4-1: EXPORT TO GOOGLE SAS PORTAL                                              | .1 |
|--------------------------------------------------------------------------------------|----|
| FIGURE 4-2: SAS SETTINGS (RTS 3.6.6, SINGLE-STEP REGISTRATION)1                      | .3 |
| FIGURE 4-3: SAS SETTINGS (RTS 3.6.6, MULTI-STEP REGISTRATION)1                       | .4 |
| FIGURE 4-4: SAS SETTINGS (QRTB 2.6.2, SINGLE-STEP REGISTRATION IN DC MODE) (1 OF 2)1 | .5 |
| FIGURE 4-5: SAS SETTINGS (QRTB 2.6.2, SINGLE-STEP REGISTRATION IN DC MODE) (2 OF 2)1 | .6 |
| FIGURE 4-6: SAS SETTINGS (QRTB 2.6.2, MULTI-STEP REGISTRATION IN DC MODE)1           | .7 |
| Figure 4-7: Certificate Upload (RTS 3.6.6)1                                          | .8 |
| FIGURE 4-8: CERTIFICATE UPLOAD (QRTB 2.6.2)1                                         | .8 |
| Figure 4-9: Quick Setting (RTS 3.6.6)2                                               | 0  |

# Bricells

| FIGURE 4-10: QUICK SETTING (QRTB 2.6.2)                              | 21 |
|----------------------------------------------------------------------|----|
| FIGURE 4-11: CPE SAS SETTINGS                                        | 23 |
| FIGURE 4-12 : OMC - ENABLE SAS                                       | 24 |
| FIGURE 4-13: CHECK ENB ACTIVE STATUS                                 | 25 |
| FIGURE 4-14: REGISTER CBSD WITH SAS (PAGE 1 OF 3)                    | 26 |
| FIGURE 4-15: REGISTER CBSD WITH SAS (PAGE 2 OF 3)                    | 27 |
| FIGURE 4-16: REGISTER CBSD WITH SAS (PAGE 3 OF 3)                    | 27 |
| FIGURE 4-17: MODIFY CBSD ANTENNA PARAMETERS                          | 28 |
| FIGURE 4-18: CONFIRM CBSD SAS CONNECTIVITY                           | 29 |
| FIGURE 4-19: CHECK CBSD CONNECTION DETAILS (EXAMPLE 1, UNREGISTERED) | 29 |
| FIGURE 4-20: CHECK CBSD CONNECTION DETAILS (EXAMPLE 2, AUTHORIZED)   |    |
| FIGURE 4-21: ACCESS DEVICE LOGS (ALL KEY EVENTS)                     |    |
| FIGURE 4-22: VIEW DEVICE LOGS (FILTER - CALENDAR TOOL)               |    |
| FIGURE 4-23: VIEW DEVICE LOGS (FILTER - SET DATE RANGE)              | 32 |
| FIGURE 4-24: VIEW DEVICE LOGS (FILTER - SET TIME INTERVAL)           | 32 |
| FIGURE 4-25: VIEW DEVICE LOGS (FILTER - APPLY PREFERENCES)           | 33 |
| FIGURE 4-26: DISPLAY EXPORT WINDOW                                   | 33 |
| FIGURE 4-27: EXPORT DEVICE LOGS (FILTER - DEFAULT TIME RANGES)       | 34 |
| FIGURE 4-28: EXPORT DEVICE LOGS (FILTER - CUSTOM TIME RANGES)        | 35 |
| FIGURE 4-29: EXPORT DEVICE LOGS (FILTER - CURRENT DATE AND TIME)     | 36 |
| FIGURE 4-30: SAS LOGS                                                |    |
| FIGURE 4-31: VERIFY AUTHORIZED CHANNELS IN USE                       |    |
| FIGURE 4-32: IMPORT VIRTUAL CBSD DATA FILE                           |    |
| FIGURE 4-33: DOWNLOAD SAMPLE TEMPLATE                                |    |
| FIGURE 4-34: CHECK VIRTUAL CBSD CONNECTION DETAILS                   | 40 |
| FIGURE 4-35: VIRTUAL LOGS                                            | 40 |
| FIGURE 4-36: ASSIGN USER ID TO MULTIPLE DEVICES SIMULTANEOUSLY       | 41 |
| FIGURE 4-37: ENABLE SAS ON MULTIPLEDEVICES SIMULTANEOUSLY            | 42 |
| FIGURE 4-38: DISABLE SAS ON MULTIPLEDEVICES SIMULTANEOUSLY           | 43 |

# List of Tables

| TABLE 2-1: CBSD CATEGORIES                   | 8  |
|----------------------------------------------|----|
| TABLE 4-1: ENB SAS SETTINGS                  | 44 |
| TABLE 4-2: CPE SAS SETTINGS                  | 45 |
| TABLE 4-3: BAICELLS CBSD PRODUCT INFORMATION | 46 |

# 1. Overview

The Citizens Broadband Radio Service (CBRS) covers the once regulated 3.55-3.7 GHz band. The FCC freed up the previous military-only CBRS band for commercial use. CBRS officially launched in January 2020. The ability for operators to use CBRS provides an economical way for existing operators to increase coverage and capacity, and it provides a low-cost solution for start-up operators to enter the market. Not only does CBRS add available spectrum, it rivals current Wi-Fi networks due to its (a) propagation characteristics, and (b) planned design and support for next-generation mobility and 5G networks.

In terms of implementation, what makes CBRS especially different is the way the 3.55-3.7 GHz band may be accessed. CBRS commercialization is based on the concept of "shared" spectrum, where spectrum is dynamically assigned and released on an as-needed basis. Shared spectrum assignment is handled by Spectrum Access System (SAS) vendors. Currently Amdocs, CommScope, Federated Wireless, and Google are FCC Part 96 certified SAS vendors. To use the CBRS spectrum, the CBRS Service Devices (CBSD) such as the Baicells eNodeB (eNB) and user equipment also must go through certification. Certification will be an ongoing process as new products are introduced. All CBSDs must be installed by a Certified Professional Installer (CPI) in order to lawfully operate within the designated spectrum of CBRS.

The CBSD equipment must be configured to connect to a SAS vendor for band assignment. A CBSD transmits RF in the CBRS band and is subject to FCC rules. The SAS enforces the FCC rules. When the assigned band is no longer needed, SAS can free it up so that other users can operate in that band. A CBSD is served by a SAS either directly or through a Domain Proxy (DP). A DP is an aggregation point that interfaces with the SAS on behalf of all the devices behind it. The Baicells CBRS/SAS solution includes a DP. The Baicells eNodeB (eNB) uses DP to connect to the SAS by leveraging the existing connection with the Baicells Operations Management Console (OMC). All eNBs will need to connect to the OMC in order to connect to the SAS.

As a champion of CBRS commercialization for years, Baicells is ready to work with operators. Once you have your SAS vendor account and are approved to be a Baicells trial user, follow this guide to configure the eNB and user equipment, and associate your OMC account to your SAS account.

# 2. Reference Information

For certification, the CBSD equipment is categorized as shown in Table 2-1.

| Device                | Power           | Max EIRP (dBm/10 MHz) | Max PSD (dBm/MHz) |
|-----------------------|-----------------|-----------------------|-------------------|
| End User Device (EUD) | 23 dBm or 200mV | 23                    | N/A               |
| CAT A CBSD            | 30 dBm or 1W    | 30                    | 20                |
| CAT B CBSD            | 47 dBm or 50W   | 47                    | 37                |

### Table 2-1: CBSD Categories

The 'dBm/10 Mhz' means EIRP power density per 10 MHz in dBm. EIRP: Effective Isotropic Radiated Power PSD: Power Spectral Density

# 3. Preparation

# 3.1 SAS Account

You will need to create a SAS account directly with an approved SAS vendor for services to authorize transmission within the CBRS spectrum. Currently, the supported SAS administrators are Amdocs, CommScope, Federated Wireless, and Google.

# 3.2 Certified Professional Installer

You will need at least one CPI's credentials that will be entered in the configuration on the CBSD, DP, or SAS portal. Each SAS vendor provides their own GUI to assist you in using their SAS portal.

# 3.3 Equipment & Software

The following are the current Baicells eNB/CPE models and OMC software versions that support SAS.

|   | NOTE 1:The first generation (Gen 1) Baicells CPEs do not suppo | rt SAS.           |
|---|----------------------------------------------------------------|-------------------|
| • | ОМС                                                            | BaiOMC 7.1.6      |
| • | Atom-OD04                                                      | BaiCE_AP_2.4.7_NA |
| • | Atom-OD06/ID06/OD15                                            | BaiCE_BG_1.6.5.3  |
| • | Neutrino430, Nova430, Nova430i, and Nova436Q                   | BaiBS_QRTB_2.6.2  |
| • | Nova227/233                                                    | BaiBS_RTS_3.6.6   |

NOTE 2: Gen 1 CAT4 CPEs are now End Of Life (EOL).

NOTE 3: BaiOMC can be cloud-based (cloudcore.baicells.com) or local (private network).

# 4. Configuration

Reference: *CloudCore Configuration & Network Administration Guide, eNodeB Configuration Guide,* and *CPE Configuration Guide*. These three documents cover all Baicells GUIs/configuration menus.

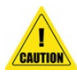

**Caution**: Once you have an account with an approved SAS vendor and you enable SAS on the CBSD and in the OMC (DP), current users attached to the CBSD will be disconnected until the CBSD reaches transmission state with the SAS. Once the SAS authorizes the CBSD and it reaches transmission state, users will automatically reconnect.

NOTE 1: Throughout this document, the term CBSD can mean any of the following devices: eNB, CPE, Virtual eNB, and/or Virtual CPE. If a procedure is specific to one device type, it will be identified as such. The term Virtual eNB or Virtual CPE CBSD is used to describe any device you pre-configure for SAS operation that has not been registered with the OMC yet. When a virtual CBSD connects to the OMC for the first time, the device is moved from the virtual device tab into its respective 'regular' device tab listing. Device tabs are described in more detail in *section* **4.4**.

### NOTE 2: Each SAS vendor provides their own GUI to assist you in using their SAS portal. NOTE 3: When SAS is enabled on the eNB, the standard BTS Info > Quick Setting for *Band*, *Bandwidth*, *Frequency*, and *Power modify* will become greyed out; the eNB will use the configuration based on the SAS settings response. However, you can configure your preferences for these settings by selecting a *Frequency Selection Logic*, which is described in detail in *section* 4.2.1.

NOTE 4: The GUI SAS fields vary slightly between RTS 3.6.6 and QRTB 2.6.2 software versions.

# 4.1 SAS Registration Options

The operator has three options for registering CBSDs with the SAS provider. The first two options use a Single-Step registration method, where all CBSD configuration is performed in the Baicells device GUIs or by using the OMC. Option three uses a Multi-Step registration method, where only the CBSD's basic information is configured using the OMC and then all other installation parameters are entered in the SAS portal. The following information provides more details:

NOTE 1: Regardless of which registration option you use, you must configure the CBSD's basic information for successful registration with SAS.

NOTE 2: For Option 3, when using the Multi-Step registration method, Baicells recommends that you upload all CBSD information in the SAS portal prior to enabling SAS on the CBSD. NOTE 3: The CPI must upload the certificate directly through the SAS portal.

### • Option 1: Configure installation parameters directly in the CBSD GUI

The CPI certificate is uploaded directly to the CBSD, which effectively signs and encodes all installation parameters. The encoded CPI data is sent to the OMC (DP), which is then passed to the SAS during the registration request. It is not necessary to add the CBSD in the SAS portal when using this method. SAS settings are configured as follows:

- CBSD GUI: Set SAS Registration Type to Single-Step.
- OMC (DP): Select *Single-Step* and upload CPI certificate.

### • Option 2: Configure installation parameters using the OMC (DP)

The installation parameters are entered using the OMC (DP) and signed by the CPI. It is not necessary to add the CBSD in the SAS portal when using this method. SAS settings are configured as follows:

- CBSD GUI: Set SAS Registration Type to Single-Step.
- OMC (DP): Select *Single-Step* and upload CPI certificate.

### • Option 3: Configure installation parameters in the SAS portal

The installation parameters are entered directly in the SAS portal and signed by the CPI. Only the basic CBSD info (such as Category, User ID, and FCC ID) is entered on the CBSD. SAS settings are configured as follows:

- CBSD GUI: Set SAS Registration Type to Multi-Step.
- OMC (DP): Select *Multi-Step*.

For operators who have chosen Google as their SAS provider, there is a new OMC feature that allows you to export CBSD data directly onto the Google SAS portal when you are using the Multi-Step registration method. The export function is shown in Figure 4-1.

NOTE 1: Choose the Export to Google function only if Google is your SAS vendor. NOTE 2: Baicells is committed to working with all certified SAS vendors to support this type of functionality as it becomes available in order to assist you with SAS deployment activities.

#### Figure 4-1: Export to Google SAS Portal

| ଜ ଜ | loudco | ore      | C   | MC                      | BOSS   |                           |     |             |              |             |                      |                   | 😭 Cloud     | Key: | Welcome,I                      |
|-----|--------|----------|-----|-------------------------|--------|---------------------------|-----|-------------|--------------|-------------|----------------------|-------------------|-------------|------|--------------------------------|
| ø   |        | dvance   | SAS |                         |        |                           |     |             |              | Critical    | l 199 \varTheta Majo | r 20 🛛 🔍 Minor 11 | • Warning 0 | Fis  | ci (UTC-06:00)2021-06-11 16:32 |
| (t) | eNB    | CP       | Е   | Virtual eNB             | Virt   | ual CPE                   |     |             |              |             |                      |                   |             |      | Export                         |
|     |        |          |     |                         |        |                           | × Q | SAS Enabled | 3/46 Authori | zed 2/46    | Grant-Suspended      | 0/46              |             |      | 000                            |
|     |        |          |     | SAS Enabled $^{\oplus}$ | ¢      | Serial Number $^{\oplus}$ | c   | ell Name 🌣  | State ©      | CPI State 🌣 | Category             | CBSD ID           | Grants      |      | Export                         |
|     | 1      | <b>V</b> | 0   |                         | 00     |                           |     |             | Unregistered | error       | в                    |                   |             |      | Export to Google SAS           |
| 5   | 2      |          | 0   |                         | ત્ત્રે |                           |     |             |              | missing     | А                    |                   |             |      |                                |
|     | 3      |          | 0   |                         | 00     |                           |     |             | Unregistered | missing     | A                    |                   |             |      |                                |
| Ť   | 4      |          | 0   |                         | 00     |                           |     |             |              | missing     | А                    |                   |             |      |                                |
| Ø   | 5      |          | 0   |                         |        |                           |     |             | Unregistered | error       | A                    |                   |             |      |                                |
|     | 6      |          | 0   | -                       | 00     |                           |     |             |              | missing     |                      |                   |             |      |                                |
|     | 7      |          | 0   |                         |        |                           |     |             | Unregistered | error       | А                    |                   |             |      |                                |
|     | ę      |          | 0   |                         | 100    |                           |     |             | Transistered | ATTON       | R                    |                   |             |      |                                |

# 4.2 CBSD Configuration

# 4.2.1 eNB Configuration

Follow the steps below to complete the eNB/CBSD configuration.

**Prerequisites**: Verify the management server URL is correct on the eNB GUI. Since the eNB uses a domain proxy (DP) method to connect to the SAS, an OMC connection is required.

- 1. Go to BTS Setting > Management Server:
  - a. For the CloudCore OMC, enter **baiomc.cloudapp.net:48080/smallcell/AcsService**.
  - b. For a Local OMC, enter the Local OMC server URL, e.g., xx.xx.xx:8080/smallcell/AcsService.
- 2. If using the CloudCore OMC, enter your unique CloudKey shown at the top of your CloudCore account window. (The CloudKey is not required for Local OMC).
- 3. If you choose to use the Single-Step registration type, have your CPI info and all antenna requirements ready to input before you start the configuration procedures.

### 4.2.1.1 Configure the CBSD SAS settings on eNB GUI

NOTE: With OMC 7.1.6 software, you can now configure and modify all the CBSD settings directly in the OMC if desired. Refer to *CloudCore Configuration & Network Administration Guide* for more information.

- 1. Go to LTE > SAS Settings (RTS 3.6.6 software) or LTE Setting > SAS Settings (QRTB 2.6.2 software).
- 2. SAS: Set to Enable (RTS 3.6.6 software) or ON (QRTB 2.6.2 software).
- 3. *SAS Registration Type*: For the field in this menu, simply select either *Single-Step* or *Multi-Step* from the drop-down list. The fields that display beneath the registration type will depend on which option you select. For RTS 3.6.6, refer to Figure 4-2 and Figure 4-3. For QRTB 2.6.2, refer to Figure 4-4, Figure 4-5, and Figure 4-6.

NOTE 3: HaloB-enabled eNBs operate as standalone entities and do not support mobility, so the *LTE* menu options change depending on the HaloB function setting. Therefore, as you are selecting the *SAS Settings* sub-menu from the *LTE* menu, you may notice differences between your eNB GUI and how the *LTE* menu is depicted in Figure 4-2, Figure 4-3, Figure 4-4, Figure 4-5, and Figure 4-6.

- 4. *Install Param Config*: Refer to Table 4-1 for each parameter's description to complete the SAS configuration in this menu.
- 5. *CPI info*: If you selected Single-Step method for registration type, enter the CPI ID, name, and installation information.

NOTE 1: More about each registration option (Single-Step or Mult-Step) is covered in *section* 4.1 and *section* 4.3.

NOTE 2: With the software update from QRTB 2.5.4 to QRTB 2.6.2, the "Channel Reuse" check box moved from the SAS Settings GUI to the Quick Setting GUI. See *section 4.2.1.3* for more information.

6. *CPI certstore*: If you selected Single-Step method for registration type, this section displays the CPI certification if it is already uploaded, and it provides an add/change function to upload or change the certificate here.

| BTS Info            | * | SAS Settings                                                                                                    |                                                                                                    |
|---------------------|---|----------------------------------------------------------------------------------------------------|----------------------------------------------------------------------------------------------------|
| System              | - | SAS                                                                                                    | SAS Registration Type                                                                                                    |
| Network             | ÷ | Enable                                                                                                    | Single-step 💌                                                                                                    |
| BTS Setting         | * |                                                                                                    | -                                                                                                    |
| LTE                 |   |                                                                                                    |                                                                                                    |
| LTE Freg/Cell       |   | Install Param Config                                                                                                    |                                                                                                    |
| TD C Free (Coll     |   | category                                                                                                    | userld                                                                                                    |
| TD-S Freq/Cell      |   | В                                                                                                    | baicells                                                                                                    |
| GSM Freq/Cell       |   |                                                                                                    | % & * * + - <u>/ ? ^ {</u> [ ] - string                                                                                                    |
| Mahillin, Decemptor |   | fccld                                                                                                    | latitude auto                                                                                                    |
| Mobility Parameter  |   | 2AG32MBS110096                                                                                                    | 43.058333                                                                                                    |
| Advanced            |   | <pre>% &amp; ' * + - / ? ^ ( ) ~ string</pre>                                                                                                    |                                                                                                    |
|                     |   | longitude auto                                                                                                    | height                                                                                                    |
| SAS Settings        | > | -89.467862                                                                                                    | 25                                                                                                    |
| Spectrum Analyzer   |   |                                                                                                    |                                                                                                    |
| spectrumrunarjacer  |   | heightType                                                                                                    | indoorDeployment                                                                                                    |
| UL PRB RSSI Report  |   | AGL                                                                                                    | Outdoor 💌                                                                                                    |
|                     |   | 17         Range: -5-30 Integer         antennaDowntilt         0         Range: -90-90 Integer unit: degree         callSign         Range: 0-256 Characters A-Z a-z 0-9 ! #         % & ' * + -/? ^ _{  } - string         CPI info         cpild         Range: 0-256 Characters A-Z a-z 0-9 ! #         % & ' * + -/? ^ _{  } - string         cpild         Range: 0-256 Characters A-Z a-z 0-9 ! #         % & ' * + -/? ^ _{  } - string         installCertificationTime         auto         2020-06-05T13:53:17Z         Range: yyyy-mm-ddThh:mm:ssZ | 0<br>Range: 0-359 Integer unit: degree<br>antennaBeamwidth<br>65<br>Range: 0-360 Integer unit: degree<br>groupType<br>INTERFERENCE_COORDINATION ▼<br>groupId<br>cpiName<br>Range: 0-256 Characters A-Z a-Z 0-9 ! #<br>% & ' * + -/7 ^ _ ( ) - space string |
|                     |   | CPI certstore M<br>CPI certstore: M<br>add/change CPI cert                                                                                                    | issing                                                                                                    |

### Figure 4-2: SAS Settings (RTS 3.6.6, Single-Step Registration)

### Figure 4-3: SAS Settings (RTS 3.6.6, Multi-Step Registration)

| BTS Info           | * | SAS Settings                                                                  |                                                                                             |
|--------------------|---|-------------------------------------------------------------------------------|---------------------------------------------------------------------------------------------|
| System             | * | 242                                                                           | SAS Registration Type                                                                       |
| Network            | - | Enable                                                                        | Multi-step 💌                                                                                |
| BTS Setting        | * |                                                                               |                                                                                             |
| LTE                |   |                                                                               |                                                                                             |
| LTE Freq/Cell      |   | Install Param Config                                                          |                                                                                             |
| TD-S Freq/Cell     |   | category                                                                      | userld                                                                                      |
| GSM Freq/Cell      |   | в                                                                             | baicells                                                                                    |
| Mobility Parameter |   | fccld                                                                         | Range: 0-256 Characters A-Z a-z 0-9 !<br>% & ' * + - / ? ^ _ (   } ~ string<br>Antenna Gain |
| Advanced           |   | 2AG32MBS110096                                                                | 17                                                                                          |
| SAS Settings       | > | Range: 0-19 Characters A-Z a-z 0-9 ! #<br>% & ' * + - / ? ^ _ {   } ~ string  | Range: -5-30 Integer                                                                        |
| Spectrum Analyzer  |   | cansign                                                                       |                                                                                             |
| UL PRB RSSI Report |   | Range: 0-256 Characters A-Z a-z 0-9 ! #<br>% & ' * + - / ? ^ _ (   ) - string |                                                                                             |
|                    |   |                                                                               |                                                                                             |

### Figure 4-4: SAS Settings (QRTB 2.6.2, Single-Step Registration in DC Mode) (1 of 2)

| BTS Info                              | - | SAS Settings                                                                          |                                                                                            |
|---------------------------------------|---|---------------------------------------------------------------------------------------|--------------------------------------------------------------------------------------------|
| System                                |   | 242                                                                                   | SAS Registration Type                                                                      |
| Network                               | - | ON 💌                                                                                  | Single-step 🔹                                                                              |
| BTS Setting                           | - |                                                                                       |                                                                                            |
| LTE Setting                           |   |                                                                                       |                                                                                            |
| Mobility Parameter                    |   | Install Param Config                                                                  |                                                                                            |
| Advanced                              |   | category                                                                              | userld                                                                                     |
| SAS Settings                          | > | в                                                                                     | baicells                                                                                   |
| Reboot                                |   | fccld                                                                                 | Range: 0-256 Digit A-Z a-z 0-9 ! # % & '<br>* + - / 2 ^ _ [ ] ~ string<br>indoorDeployment |
| Logout                                |   | 2AG32MBS3100196N                                                                      | Outdoor                                                                                    |
| , , , , , , , , , , , , , , , , , , , |   | Range: 0-19 Digit A-Z a-z 0-9 ! # % & '<br>* + - / ? ^ (]) - string<br>eirpCapability | callSign                                                                                   |
|                                       |   | Range:(-127)-47 unit: dBm/10MHz                                                       | Range: 0-256 Digit A-Z a-z 0-9 ! # % & '<br>* + - / ? ^ _ (   ) ~ string                   |
|                                       |   | groupid                                                                               | •                                                                                          |
|                                       |   | Cell1 Install Param Config                                                            |                                                                                            |
|                                       |   | latitude auto                                                                         | longitude auto                                                                             |
|                                       |   | 0                                                                                     | 0                                                                                          |
|                                       |   | Range: -90 .000 000-90. 000 000                                                       | Range: -180. 000 000-180. 000 000                                                          |
|                                       |   | height                                                                                | heightType                                                                                 |
|                                       |   | 50                                                                                    | AGL                                                                                        |
|                                       |   | Range: 0-300 unit: M                                                                  |                                                                                            |
|                                       |   |                                                                                       |                                                                                            |
|                                       |   | Antenna Gain                                                                          | antennaAzimuth                                                                             |
|                                       |   | Antenna Gain<br>17                                                                    | antennaAzimuth<br>90                                                                       |
|                                       |   | Antenna Gain<br>17<br>Range: -5-30 unit: db                                           | antennaAzimuth<br>90<br>Range: 0-359 unit: degree                                          |
|                                       |   | Antenna Gain<br>17<br>Range: -5-30 unit: db<br>antennaDowntilt                        | antennaAzimuth<br>90<br>Range: 0-359 unit: degree<br>antennaBeamwidth                      |

### Figure 4-5: SAS Settings (QRTB 2.6.2, Single-Step Registration in DC Mode) (2 of 2)

|                                                                                                    | longitude auto                         |
|----------------------------------------------------------------------------------------------------|----------------------------------------|
| 33.900192                                                                                                    | -118.157989                            |
|                                                                                                    | Range: -180. 000 000-180. 000 000      |
| height                                                                                                    | heightType                             |
| 0                                                                                                    | AGL                                    |
| Range: 0-300 unit: M                                                                                                    |                                        |
| Antenna Gain                                                                                                    | antennaAzimuth                         |
| 17                                                                                                    | 270                                    |
| Range: -5-30 unit: db                                                                                                    | Range: 0-359 unit: degree              |
| antennaDowntilt                                                                                                    | antennaBeamwidth                       |
| 1                                                                                                    | 65                                     |
| Range: -90-90 unit: degree                                                                                                    | Range: 0-360 unit: degree              |
| CPI info                                                                                                    |                                        |
| cpild                                                                                                    | cpiName                                |
|                                                                                                    |                                        |
| Range: 0-256 Digit A-Z a-z 0-9 ! # % & '                                                                                                    | Range: 0-256 Digit A-Z a-z 0-9 ! # % & |
| installCertificationTime auto                                                                                                    |                                        |
| 2021-04-09T14:53:24Z                                                                                                    |                                        |
| 2021-04-09T14:53:24Z<br>Range: yyyy-mm-ddThh:mm:ssZ<br>Cell2 CPI info                                                                                                    |                                        |
| 2021-04-09T14:53:24Z<br>Range: yyyy-mm-ddThh:mm:ssZ<br>Cell2 CPI info                                                                                                    |                                        |
| 2021-04-09T14:53:24Z<br>Range: yyyy-mm-ddThh:mm:ssZ<br>Cell2 CPI info<br>installCertificationTime auto<br>2021-03-11T17:50:36Z                                                                |                                        |
| 2021-04-09T14:53:24Z<br>Range: yyyy-mm-ddThh:mm:ssZ<br>Cell2 CPI info<br>installCertificationTime auto<br>2021-03-11T17:50:36Z<br>Range: yyyy-mm-ddThh:mm:ssZ                                 |                                        |
| 2021-04-09T14:53:24Z<br>Range: yyyy-mm-ddThh:mm:ssZ<br>Cell2 CPI info<br>installCertificationTime auto<br>2021-03-11T17:50:36Z<br>Range: yyyy-mm-ddThh:mm:ssZ                                 |                                        |
| 2021-04-09T14:53:24Z<br>Range: yyyy-mm-ddThh:mm:ssZ<br>Cell2 CPI info<br>installCertificationTime auto<br>2021-03-11T17:50:36Z<br>Range: yyyy-mm-ddThh:mm:ssZ                                 |                                        |
| 2021-04-09T14:53:24Z<br>Range: yyyy-mm-ddThh:mm:ssZ<br>Cell2 CPI info<br>installCertificationTime auto<br>2021-03-11T17:50:36Z<br>Range: yyyy-mm-ddThh:mm:ssZ                                 |                                        |
| 2021-04-09T14:53:24Z<br>Range: yyyy-mm-ddThh:mm:ssZ<br>Cell2 CPI info<br>installCertificationTime auto<br>2021-03-11T17:50:36Z<br>Range: yyyy-mm-ddThh:mm:ssZ<br>Save Cancel<br>CPI certstore |                                        |

| STS Info           | SAS Settings                                                            |                                                                                      |
|--------------------|-------------------------------------------------------------------------|--------------------------------------------------------------------------------------|
| System 🔻           | SAS                                                                     | SAS Registration Type                                                                |
| Network 👻          | ON                                                                      | Multi-step 💌                                                                         |
| BTS Setting 🔹      |                                                                         |                                                                                      |
| LTE Setting 🔺      |                                                                         |                                                                                      |
| Mobility Parameter | Install Param Config                                                    |                                                                                      |
| Advanced           | category                                                                | userId                                                                               |
| SAS Settings       | в                                                                       | baicells                                                                             |
| Reboot             | fccld                                                                   | Range: 0-256 Digit A-Z a-z 0-9 ! # % & '<br>* + - / ? ^ _ {   } - string<br>callSign |
| Logout             | 2AG32MBS3100196N                                                        |                                                                                      |
|                    | Range: 0-19 Digit A-Z a-z 0-9 ! # % & '<br>* + - / ? ^ _ ( ] } ~ string | Range: 0-256 Digit A-Z a-z 0-9 ! # % & '<br>* + - / ? ^ _ [] > - string              |
|                    | Cell1 Install Param Config                                              |                                                                                      |
|                    | Antenna Gain                                                            |                                                                                      |
|                    | 17                                                                      |                                                                                      |
|                    | Range: -5-30 unit: db                                                   |                                                                                      |
|                    | Cell2 Install Param Config                                              |                                                                                      |
|                    | Antenna Gain                                                            |                                                                                      |
|                    | 17                                                                      |                                                                                      |
|                    | Range: -5-30 unit: db                                                   |                                                                                      |
|                    |                                                                         |                                                                                      |

#### Figure 4-6: SAS Settings (QRTB 2.6.2, Multi-Step Registration in DC Mode)

### 4.2.1.2 Upload the CPI certificate on eNB GUI

The steps below are required to upload the CPI certificate before you can perform steps in *section 4.4*, which is where you register the CBSD with the SAS vendor. For RTS 3.6.6, see Figure 4-7. For QRTB 2.6.2, see Figure 4-8.

- 1. Go to System > CertStore.
- 2. *SAS CPI certstore*: If you will be using a p12 file format, select the check box, and enter a password. Choose *Select File*, and navigate to the certificate file. Select *Upload*. The file name appears in the *Certificate List* window.

\*NOTE: Certificate file types supported are p12 and pem. One of the pem formats is pkcs8.

- If you select file type p12, you have to input a password.
- If you select file type pkcs8, you do not need a password.

### Figure 4-7: Certificate Upload (RTS 3.6.6)

| BTS Info    | • | Certificate Upload     |             |                           |
|-------------|---|------------------------|-------------|---------------------------|
| System      | - | CA Certificate:        |             |                           |
| NTP         |   | CA Certificate         | Select File |                           |
| Upgrade     |   | Equipment Certificate: |             |                           |
| Backup      |   | Equipment Certificate  | Select File |                           |
| Password    |   | Certificate Key:       |             |                           |
| Web         |   | Certificate Key        | Select File |                           |
| web         |   | SAS CPI certstore:     |             |                           |
| CertStore   | > | SAS CPI certstore      | Select File | Please enter the password |
| SNMP        |   |                        |             |                           |
| Network     | * | Upload Cancel          |             |                           |
| BTS Setting | - |                        |             |                           |
| LTE         | - | Castilizata List       |             |                           |
| Reboot      |   |                        |             |                           |
| Logout      |   |                        |             |                           |

### Figure 4-8: Certificate Upload (QRTB 2.6.2)

| BTS Info 👻    |   | IPSec CA Certs          |  |
|---------------|---|-------------------------|--|
| System 🔺      |   | CA Certificate          |  |
| NTP           |   | Select File             |  |
| Upgrade       |   |                         |  |
| Backup        |   | Upload Cancel           |  |
| Password      |   | Certificate List        |  |
| Diagnostics   |   |                         |  |
| CertStore     | > |                         |  |
| Network 🔻     |   |                         |  |
| BTS Setting 💎 |   | IPSec Certs             |  |
| LTE Setting   |   | Equipment Certificate   |  |
| Reboot        |   | Select File             |  |
| Logout        |   | Italaad Carcel          |  |
|               |   | uprodu Cancer           |  |
|               |   | Certificate List        |  |
|               |   |                         |  |
|               |   | IPSec Private           |  |
|               |   | Certificate Key         |  |
|               |   | Select file             |  |
|               |   | Upload Cancel           |  |
|               |   | Cartificate List        |  |
|               |   | COMPARE DA              |  |
|               |   |                         |  |
|               |   |                         |  |
|               |   |                         |  |
|               |   | SAS CPI                 |  |
|               |   | SAS CPI certistore      |  |
|               |   | Select File p12 File    |  |
|               |   |                         |  |
|               |   | Upload Cancel           |  |
|               |   | Certificate List        |  |
|               |   | Certificate Name Option |  |
|               |   | -000192_2066113.p12     |  |

### 4.2.1.3 Configure Quick Setting parameters on eNB GUI

The steps below are required to configure the eNB Quick Setting parameters. For RTS 3.6.6, see Figure 4-9. For QRTB 2.6.2, see Figure 4-10.

- 1. Go to BTS Info > Quick Setting.
- Legacy Mode: If you have CPEs that only support Bands 42 or 43, set the Legacy mode to "Enable" (RTS software) or "True" (QRTB software). The default value is "Disable" (RTS software) or "False" (QRTB software).
- 3. Frequency Selection Logic: By default, after sending a request for spectrum from the SAS, the DP selects the first channel available from the SAS's response. But operators can configure their preferred frequencies, channel bandwidth, and power by selecting a Frequency Selection Logic and entering the Preferred Bandwidth, Preferred Power, and Preferred Frequency. For example, if you choose Power, Frequency, Bandwidth for this setting, the DP uses power as the most important value to calculate CBRS channel selection.

Select one of the following to indicate the order of importance for the frequency selection logic:

- Frequency, Bandwidth, Power
- Frequency, Power, Bandwidth
- Bandwidth, Frequency, Power
- Bandwidth, Power, Frequency
- Power, Bandwidth, Frequency (default)
- Power, Frequency, Bandwidth
- 4. *Preferred Bandwidth*: Enter the preferred bandwidth for this eNB.
- Preferred Power: Enter the preferred power for this eNB. Preferred power is the total TX power (in dBm) being transmitted per carrier. For example, if it is desired for the eNB to emit 2W of power (2x1W) per carrier, then preferred power would be 33 (dBm).
- 6. *Preferred Frequency*: Enter the preferred frequency for this eNB. You can add more than one preferred frequency and set the priority of each. To add more preferred frequencies, click on the + (Add) icon, enter the value(s), and set the priority. If the eNB is a two-carrier eNB, enter the preferred frequency or frequencies for the Primary Cell (Pcell) and Secondary Cell (Scell).

NOTE 3: With the software update from QRTB 2.5.4 to QRTB 2.6.2, the "Channel Reuse" check box moved from the SAS Settings GUI to the Quick Setting GUI.

NOTE 4: For eNBs running QRTB 2.6.2 software, the "ChannelReuse" check box in the Preferred Frequency parameter displays when the eNB is set to Dual Carrier mode and the "Carrier Aggregation Enabled" check box is not checked in BTS Setting > Carrier Setting.

NOTE 5: For eNBs running QRTB 2.6.2 software, the Quick Setting GUI labels vary slightly depending on carrier setting (when set to Dual Carrier Mode) and if the "Carrier Aggregation

NOTE 1: When applying any changes to these preferred parameters, the DP will automatically relinquish the eNB's existing grant and restart the spectrum inquiry and grant procedure. NOTE 2: If you have purchased a Priority Access License (PAL), then when you are using the

frequency selection logic, the DP chooses that channel type instead of a General Authorized Access (GAA) channel. You can view SAS logs to verify the authorized channels in use. See *section 4.4.1* and Figure 4-31 for more information.

Enabled" check box is checked in BTS Setting > Carrier Setting. Labels are either "Cell1" and "Cell2" or "Pcell" and "Scell".

NOTE 5: SAS vendors recommend requesting grants before 12:00 AM or after 3:00 AM PST.

### Figure 4-9: Quick Setting (RTS 3.6.6)

| BTS Info 🔺               | Quick Setting                                                                                                    |                                                                        |
|--------------------------|----------------------------------------------------------------------------------------------------|------------------------------------------------------------------------|
| Basic Info Quick Setting | Duplex Mode                                                                                                    | Legacy Mode                                                            |
|                          | Toomoae                                                                                                    | Disable                                                                |
| System                   | Band                                                                                                    | Bandwidth                                                              |
| Network 🔻                | 48 👻                                                                                                    | 10MHz 👻                                                                |
| RTS Setting              |                                                                                                    |                                                                        |
| Jis setting              | Frequency                                                                                                    | SubFrame Assignment                                                    |
| TE                       | 55690(3595MHz)                                                                                                   | 1 (DL:UL = 2:2)                                                        |
| rehoot                   |                                                                                                    |                                                                        |
|                          | Special SubFrame Patterns                                                                                        | PCI                                                                    |
| ogout                    | 7                                                                                                    | 64                                                                     |
|                          |                                                                                                    |                                                                        |
|                          | ECI (ECI=eNB_ID*256+Cell_ID)                                                                                     | Transmission interface binding(Non-                                    |
|                          | 67262143                                                                                                    | IPSec)                                                                 |
|                          | Range: 0-268435455                                                                                               | WAN                                                                    |
|                          | S1 Connection Mode                                                                                               | TAC                                                                    |
|                          | All                                                                                                    | 1                                                                      |
|                          |                                                                                                    | Range: 0-65535                                                         |
|                          | RF Status                                                                                                    | Power Modify                                                           |
|                          | Enable                                                                                                    | 2 💌 🗙 24dBm 💌                                                          |
|                          | PLMN<br>Primary ▼ NotReseT ↓<br>Range: 5-6 Digit<br>PLMN Primary<br>ID PLMN Reserved<br>314030 Yes NotReserved 1 |                                                                        |
|                          | Frequency Selection Logic                                                                                        | Preferred Bandwidth                                                    |
|                          | Frequency,Bandwidth,Power                                                                                        | 10MHz 👻                                                                |
|                          | Order of importance when selecting                                                                               |                                                                        |
|                          | Preferred Power                                                                                                  | Preferred Frequency                                                    |
|                          | 2 💌 🗙 24dBm 💌                                                                                                    | 3555MHz 🝷 🕂                                                            |
|                          |                                                                                                    | Frequency Priority<br>3595MHz 0 🔟 🔺 💙                                  |
|                          | Order of Importance when selecting<br>frequency.<br>Preferred Power<br>2 • X 24dBm •<br>Save Reset               | Preferred Frequency<br>3555MHz<br>Frequency Priority<br>3595MHz 0<br>M |

### Figure 4-10: Quick Setting (QRTB 2.6.2)

| BTS Info 🔺      |   |                                    |                                  |
|-----------------|---|------------------------------------|----------------------------------|
| Basic Info      |   | Quick Setting                      |                                  |
| Quick Cottin=   |   | Duplex Mode                        | Cloud EPC                        |
| Quick setting   | 1 | TUUMode                            | UN Y                             |
| System 🔻        |   | Quick Interface Binding            | Legacy Mode                      |
| Network 🔻       |   | WAN                                | false                            |
| BTS Setting 🔹 🔻 |   |                                    | - (                              |
| LTE Setting 🛛 👻 |   | Frequency Selection Logic          | 10MHz                            |
| Reboot          |   | Order of importance when selecting |                                  |
| lassut          |   | Preferred Power                    | Preferred FrequencyChannel Reuse |
| Logout          |   | 2 • × 30dbm •                      | Cell2 2550                       |
|                 |   |                                    | Frequency Priority               |
|                 |   |                                    | 3555:3555 0 🔟 🔺 🔻                |
|                 |   |                                    |                                  |
|                 |   |                                    |                                  |
|                 |   |                                    |                                  |
|                 |   | Cell1 Quick Setting                |                                  |
|                 |   | Band                               | Bandwidth                        |
|                 |   | 48 👻                               | 10 👻                             |
|                 |   |                                    |                                  |
|                 |   | EARFCN                             | Frequency(MHz)                   |
|                 |   | 55290<br>Range: 55290-56690        | 3000                             |
|                 |   | SubFrame Assignment                | Special SubFrame Patterns        |
|                 |   | 1 (DL:UL = 2:2)                    | 7 👻                              |
|                 |   |                                    |                                  |
|                 |   | PCI                                | Cell ID                          |
|                 |   | 70<br>Range: 0-503                 | 135787604<br>Range: 0-268435455  |
|                 |   | PLMN                               | TAC                              |
|                 |   | 314030                             | 1                                |
|                 |   | Range: 5-6 Digit                   | Range: 0-65535                   |
|                 |   | RF Status                          | Power Modify                     |
|                 |   | Urr C                              | 2 • 2/abm •                      |
|                 |   | Coll2 Quick Sotting                |                                  |
|                 |   | Cellz Quick Setting                |                                  |
|                 |   | Band                               | Bandwidth                        |
|                 |   | 40                                 | 10                               |
|                 |   | EARFCN                             | Frequency(MHz)                   |
|                 |   | 55590                              | 3585                             |
|                 |   | Range: 55290-56690                 |                                  |
|                 |   | SubFrame Assignment                | Special SubFrame Patterns        |
|                 |   | $\Gamma(DLOL = 2.2)$               |                                  |
|                 |   | PCI                                | Cell ID                          |
|                 |   | 75                                 | 135787605                        |
|                 |   | Range: 0-503                       | Range: 0-268435455               |
|                 |   | PLMN                               | TAC                              |
|                 |   | Range: 5-6 Digit                   | Range: 0-65535                   |
|                 |   | RF Status                          | Power Modify                     |
|                 |   | OFF                                | 2 × 27dbm ×                      |
|                 |   |                                    |                                  |
|                 |   |                                    |                                  |
|                 |   | Save                               |                                  |
|                 |   | Cancel                             |                                  |

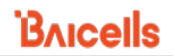

# 4.2.2 CPE Configuration

Follow the steps below in the order shown to complete the CPE/CBSD and OMC (DP) setup.

**Prerequisites**: Verify the management server URL is correct on CPE GUI. Since the CPE uses a domain proxy (DP) method to connect to the SAS, an OMC connection is required.

1. Go to System > TR-069, and ensure the ACS Address field has been entered correctly.

NOTE: The OMC functions as an Auto Configuration Server (ACS).

a. For the CloudCore OMC, enter

### http://baiomc.cloudapp.net:48080/smallcell/AcsService.

- b. For a Local OMC, enter the Local OMC server URL, e.g., http://xx.xx.xx:8080/smallcell/AcsService.
- 2. If using the CloudCore OMC, enter your unique CloudKey shown at the top of your CloudCore account window. (The CloudKey is not required for Local OMC).

#### Perform the following steps to enable SAS operation on a certified CPE device (Figure 4-11):

NOTE 1: Before enabling SAS on the CPE, make sure you import your CBSD information on your SAS portal for the CPE. NOTE 2: With OMC 7.1.6 software, you can now configure and modify all the CBSD settings directly in the OMC if desired. Refer to *CloudCore Configuration & Network Administration Guide* for more information.

- 1. Go to System > SAS.
- 2. Enter the User ID provided by your SAS vendor.
- 3. Enter the operator's Call Sign in the *Call Sign* field. The range is 0 to 256 digits.

NOTE: The Call Sign is a unique company identifier that is issued by the FCC. The *Call Sign* field is not a mandatory requirement and can be left blank.

- 4. If this is an indoor CPE leave the default setting of A. If this is an outdoor CPE leave the default setting of B.
- 5. All the other fields will either be auto-filled based on the model of CPE you have or are the CPE SAS status indications.
- 6. Click on the *Enable* check box to enable SAS.
- 7. Click on SAVE & APPLY.

### Figure 4-11: CPE SAS Settings

| Bricells               |                                  |
|------------------------|----------------------------------|
| Status                 | SAS                              |
| Network                | SAS                              |
| LTE                    |                                  |
| Security               | SAS Information                  |
| VPN                    | SAS Status Unregistered          |
| System                 | Radio Status Disabled            |
| NTP                    | Granted EIRP(10MHz) N/A          |
| Account                |                                  |
| WEB Setting            |                                  |
| FTP Auto Upgrade       | CAC Cathings                     |
| TR-069                 | SAS Settings                     |
| SNMP<br>Restore/Update | SAS 🗹 Enable                     |
| Ping Watchdog          | User ID                          |
| SAS                    | Call Sign ×                      |
| Diagnosis              | Category 8                       |
| Reboot                 | FCC ID                           |
| Logout                 | Serial Number                    |
| <u> </u>               | Radio Technology E_UTRA          |
|                        | Antenna Gain 14 (-127 ~ 128 dBi) |
|                        |                                  |
|                        |                                  |
|                        | SAVE & APPLY                     |

# 4.3 Domain Proxy (OMC) Configuration

### Enable the SAS domain proxy (OMC)

- 1. Go to Advance > SAS and click on the *Settings* icon (Figure 4-12).
- 2. In the Settings pane that displays, enable "Auto Registration", and select the SAS provider you are using; then, click OK. The Settings pane closes.
- In Advance > SAS, all devices that have been or will be authorized to operate in SAS mode will be listed in device tabs labeled *eNB*, *CPE*, *Virtual eNB* and *Virtual CPE*. Select the desired device tab to view device details and register CBSDs.

NOTE: The OMC display defaults to the eNB device tab.

#### Figure 4-12 : OMC - Enable SAS

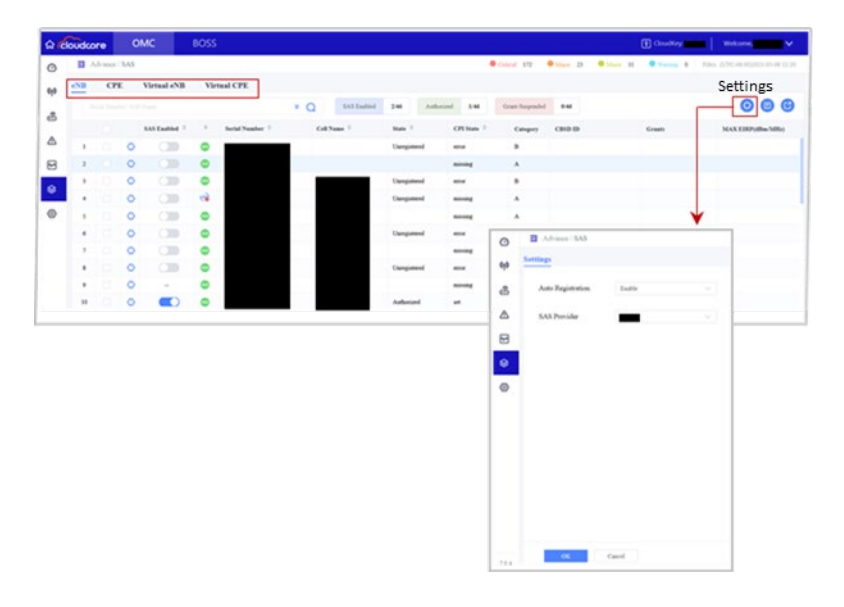

The CBSD-SAS connection setup progresses in the order shown below.

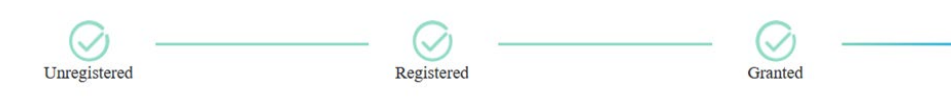

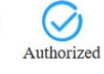

You can use the OMC query or advanced query functions (Figure 4-13) to search for a specific eNB device or to check active status.

NOTE: Refer to CloudCore Configuration & Network Administration Guide for more information about non-SAS-related searches you can perform.

#### Figure 4-13: Check eNB Active Status

| ය ර | loudcore   | омс    | E       | BOSS        |     |      |                 |            |          |                 |              | 😭 CloudKey:      | Welcome, 🗸 🗸                      |
|-----|------------|--------|---------|-------------|-----|------|-----------------|------------|----------|-----------------|--------------|------------------|-----------------------------------|
| ø   | ∃ Advance  | / SAS  |         |             |     |      |                 |            | Critical | 154 😑 Major     | 20 🔍 Minor I | 13 • Warning • E | FiSci (UTC-06:00)2021-06-08 10:24 |
| (1) | eNB CI     | PE Vir | ual eNB | Virtual CPE |     |      |                 |            |          |                 |              |                  |                                   |
| æ   |            |        |         |             | * C | ) s  | SAS Embled 4/44 | Authorized | 3/44     | Grant-Suspended | 0/44         |                  | 0 8 8                             |
|     | Serial Num | ber    |         | Cell Name   |     |      | Active Status   |            |          |                 |              |                  |                                   |
|     |            |        |         |             |     |      | Active          | ^          |          |                 |              |                  |                                   |
| 5   |            |        |         |             |     |      | All             |            |          |                 |              |                  |                                   |
| ۲   | Query      | Rese   |         |             |     |      | Active          |            |          |                 |              |                  |                                   |
| æ   | • 🗆        | 0      |         |             |     | flue | Inactive        |            | igned    | в               |              | . 3550-3570      | 10                                |
| 12  |            | ~      |         | 1000        |     |      | Tonenic         | harmed     |          | n               |              |                  |                                   |

There are two options from which you can choose to register the eNB and CPE CBSDs with SAS using the domain proxy (OMC) as described here.

- Choice 1 (Single-Step): Use the OMC to configure all the required parameters.
- Choice 2 (Multi-Step): Configure only the CBSD's basic information using the OMC, and • then use the SAS portal to configure the antenna installation parameters.

NOTE 1: Regardless of registration type you choose, you must configure the CBSD's basic for successful registration with SAS. NOTE 2: You must upload a CPI certificate (signature) to use Single-Step registration. NOTE 3: The OMC also supports virtual eNB and CPE CBSD registration. See section 4.4.2 for more information.

NOTE 4: See *section* 4.2.1.3 for information on configuring eNB preferred frequency settings.

# 4.4 Register CBSDs with SAS

## 4.4.1 Register eNBs and CPEs with SAS

The following procedure describes how to register eNB or CPE device types using the OMC to configure all the required parameters (Single-Step registration):

- 1. Identify all antenna requirements before starting procedure.
- 2. On the OMC, go to Advance > SAS.

```
NOTE 1: The OMC display defaults to the eNB device tab list and you can click on CPE device tab when needed.
NOTE 2: Each CBSD device row includes a Settings icon to left of row.
NOTE 3: All figures in this section show eNB GUIs because most of the SAS Setting parameters for eNB and CPE device types are the same.
```

3. Click the Settings icon on the left of the desired device to display its Settings window (Figure 4-14, Figure 4-15, and Figure 4-16).

| ි ර | loudcore  | OMC                     | BOSS                            |                                               |                     | P CloudKey:           | Welcome, 🗸 🗸                   |
|-----|-----------|-------------------------|---------------------------------|-----------------------------------------------|---------------------|-----------------------|--------------------------------|
| ø   | ■ Advance | / SAS                   |                                 |                                               | Critical 15 Major 3 | Minor 4 Warning 0 FiS | ci (UTC-06:00)2021-08-19 09:49 |
| ¢ţ» | Settings  |                         |                                 |                                               |                     |                       |                                |
| æ   | a Pi      | rocedure State          |                                 |                                               |                     |                       | Logs                           |
| ⋒   |           |                         | 0                               | C                                             | C                   | C                     |                                |
| 6   |           |                         | Unregistered                    | Registered                                    | Granted             | Authorized            |                                |
| ۲   |           |                         | -                               | -                                             |                     |                       |                                |
| Ø   | h C       | BSD Configuration       | The following parameters are ma | ndatory for successful registration with SAS. |                     |                       | C<br>Synchronize               |
|     | Pref      | erred Settings          |                                 |                                               |                     |                       |                                |
|     | * Fre     | equency Selection Logic | Power,Bandwidth,Frequency       |                                               |                     |                       |                                |
|     | • Lej     | gacy Mode               | Enable                          |                                               |                     |                       |                                |
|     | * Pre     | ferred Bandwidth        | 20M ~                           |                                               |                     |                       |                                |
|     | * Pre     | ferred Power            | 30 ~                            |                                               |                     |                       |                                |
|     | Prefe     | rred Frequency          | Auto                            | (Limit of 15)                                 |                     |                       |                                |

#### Figure 4-14: Register CBSD with SAS (Page 1 of 3)

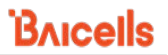

NOTE 1: The Synchronize icon can be used to immediately synchronize the eNB SAS settings with the OMC. One practical example for using this function is to upload a new CPI certificate from here by synchronizing with an eNB that has the certificate already loaded.

NOTE 2: Device logs can be viewed by clicking on the Logs icon. See step 12 and Figure 4-21 for more information.

#### Figure 4-15: Register CBSD with SAS (Page 2 of 3)

| Basic Information |    | Air Intertace      |                         | 8  |
|-------------------|----|--------------------|-------------------------|----|
| CBSD Category     | AB | Radio Technology   | E_UTRA                  |    |
| * User ID         |    |                    |                         |    |
| Call Sign         |    | Group (Limit of 5) |                         | Γ. |
| • FCC ID          |    | Geoup Type         | INTERFERENCE_COORDINX ∨ |    |
| * Serial Number   |    | Group ID           | mamber, letter and _    |    |
| Cell Name         |    |                    |                         |    |
| Antenna Gain      | 0  |                    |                         |    |

#### Figure 4-16: Register CBSD with SAS (Page 3 of 3)

| Installation P   | arameter 🔘 When (               | he installation parameters are f | illed in and a CPI Signature is | generated below, Single-Step reg | istration will be used. If no CP | 1 signature is generated, then 3 | dubi-Step registration will be used instead. | 8 |
|------------------|---------------------------------|----------------------------------|---------------------------------|----------------------------------|----------------------------------|----------------------------------|----------------------------------------------|---|
| Single-Step regi | stration is currently selected. |                                  |                                 |                                  |                                  |                                  |                                              |   |
| • Antenna        |                                 |                                  |                                 |                                  |                                  |                                  |                                              |   |
| Deployment       | Outdoor                         |                                  |                                 |                                  |                                  |                                  |                                              |   |
| Longitude        |                                 | Latitude                         |                                 | Height                           | 0                                | HeightType                       | AGL                                          |   |
| Azimuth          | 0                               | Down Tilt                        | 0                               | Gain                             | 0                                | Bearwidth                        | 0                                            |   |
| Professional I   | Installer Data                  |                                  |                                 |                                  |                                  |                                  |                                              |   |
| CPIID            |                                 | CPI Name                         |                                 | Install Cert Time                |                                  |                                  |                                              |   |
|                  |                                 |                                  |                                 |                                  |                                  |                                  | Modify                                       |   |
| CPI Signatur     | e Data                          |                                  |                                 |                                  |                                  |                                  |                                              |   |
| OK               | Cancel                          |                                  |                                 |                                  |                                  |                                  |                                              |   |

4. Configure the required preferred settings parameters, which may vary depending on CBSD device type.

NOTE: Set Legacy Mode to "Enable" if there are legacy CPEs that only support Bands 42 or 43.

5. Configure the required basic information parameters, which may vary depending on CBSD device type.

NOTE: The User ID is provided by your SAS vendor. The Call Sign is a unique company identifier issued by the FCC. You can configure the Call Sign, but it's not a mandatory requirement.

6. Configure the required air interface parameters (Radio Technology and Group). At this time, for Radio Technology you will see only E\_UTRA and the field is greyed out. This identifies that

the eNB CBSD is using LTE technology. Currently, only INTERFERENCE\_COORDINATION is used in the Group pane. SAS vendors will likely use CBSD groups in the future when General Authorized Access (GAA) coexistence is introduced.

 Configure or modify antenna parameters by clicking the "Modify" button and uploading your CPI certificate information (Figure 4-17).

|                | Advance / SAS     |                                                                                                    |                                                                                               |                                                    |                                                             |                            |               | Critical 14             | Major 3   | Alien 4 | Nitraine 0  | 0.22   |
|----------------|-------------------|----------------------------------------------------------------------------------------------------|-----------------------------------------------------------------------------------------------|----------------------------------------------------|-------------------------------------------------------------|----------------------------|---------------|-------------------------|-----------|---------|-------------|--------|
| ) <u>≕</u>     | Advance / SAG     |                                                                                                    |                                                                                               |                                                    |                                                             |                            |               | Children 14             | • Major 3 |         | • warning • | Q FIS  |
| ) <u>Setti</u> | Single Step capit | testion is susceptive advected                                                                                                    |                                                                                               |                                                    |                                                             |                            |               |                         |           |         |             |        |
| 6              | • Antenna         | sustains currently selected.                                                                                                    |                                                                                               |                                                    |                                                             |                            |               |                         |           |         |             |        |
|                | Deployment        | Outdoor                                                                                                    |                                                                                               |                                                    |                                                             |                            |               |                         |           |         |             |        |
| 2              |                   | 00.467700                                                                                                    | 1.5.1                                                                                         | 12.020104                                          |                                                             | 1000                       |               |                         | -         |         |             |        |
| 3              | Longitude         | -89.407788                                                                                                    | Latitude                                                                                      | 43.058480                                          | Height                                                      | 1000                       | Heig          | htType AMSL             |           |         |             |        |
| ≥              | Azimuth           | 90                                                                                                    | Down Tilt                                                                                     | 1                                                  | Gain                                                        | 17                         | Bean          | nvidth 65               |           |         |             |        |
| >              | Professional I    | Installer Data                                                                                                    |                                                                                               |                                                    |                                                             |                            |               |                         |           |         |             |        |
|                | CPI ID            |                                                                                                    | CPI Name                                                                                      |                                                    | Install (                                                   | ert Time 2021-08           | -18T19:42:22Z |                         |           |         |             |        |
|                |                   |                                                                                                    |                                                                                               |                                                    |                                                             |                            |               |                         |           |         |             | 10.00  |
|                |                   |                                                                                                    |                                                                                               |                                                    |                                                             |                            |               |                         |           |         |             | Modaly |
|                |                   |                                                                                                    |                                                                                               |                                                    |                                                             |                            |               |                         |           |         |             |        |
|                | CPI Signatur      | e Data                                                                                                    |                                                                                               |                                                    |                                                             |                            |               |                         |           |         |             |        |
|                |                   |                                                                                                    |                                                                                               |                                                    |                                                             |                            |               |                         |           |         |             |        |
|                |                   |                                                                                                    |                                                                                               |                                                    |                                                             |                            |               |                         |           |         |             |        |
|                |                   |                                                                                                    |                                                                                               |                                                    |                                                             |                            |               |                         |           |         |             |        |
|                |                   |                                                                                                    |                                                                                               |                                                    |                                                             |                            |               |                         |           |         |             |        |
|                |                   |                                                                                                    |                                                                                               |                                                    |                                                             |                            |               |                         |           |         |             |        |
|                |                   |                                                                                                    |                                                                                               |                                                    |                                                             |                            |               |                         |           |         |             |        |
|                |                   |                                                                                                    |                                                                                               |                                                    |                                                             |                            |               |                         |           |         |             |        |
|                |                   |                                                                                                    |                                                                                               |                                                    |                                                             |                            |               |                         |           |         | 0           | Clear  |
|                |                   |                                                                                                    |                                                                                               |                                                    |                                                             |                            |               |                         |           |         | [           | Clear  |
| .6             | OK                | Cancel                                                                                                    |                                                                                               |                                                    |                                                             |                            |               |                         |           |         |             | Clear  |
| .6             | OK                | Cancel                                                                                                    |                                                                                               |                                                    |                                                             |                            |               |                         |           |         | [           | Clear  |
| .6             | OK                | Cancel                                                                                                    |                                                                                               |                                                    |                                                             |                            |               |                         |           |         | (           | Clear  |
| .6             | 0К                | Cancel                                                                                                    |                                                                                               |                                                    |                                                             |                            |               |                         |           |         |             | Clear  |
|                | OK                | Cancel                                                                                                    |                                                                                               |                                                    |                                                             |                            |               |                         |           |         |             | Clear  |
|                | ox                | Canol<br>Install Parameter                                                                                                    |                                                                                               |                                                    |                                                             |                            |               |                         |           |         | ×           | Clear  |
| .6             | 06                | Canod<br>Install Parameter                                                                                                    |                                                                                               |                                                    |                                                             |                            |               |                         |           |         | ×           | Clear  |
| .6             | 06                | Cancel Install Parameter Installion Parameter                                                                                                 | eter                                                                                          |                                                    |                                                             |                            |               |                         |           |         | ×           | Clear  |
| .6             | OK                | Cacod<br>Install Parameter<br>Installation Param<br>• Antenna                                                                                 | ieter                                                                                         |                                                    |                                                             |                            |               |                         |           |         | ×           | Clear  |
| .6             | 06                | Canod<br>Install Parameter<br>Install Arameter<br>Installation Param<br>• Antenna                                                             | eter Ooste                                                                                    |                                                    |                                                             |                            |               |                         |           |         | ×           | Clear  |
| 1.6            | OK                | Canot<br>Install Parameter<br>Installation Param<br>• Astenna<br>Deployment                                                                   | seter<br>Indoor Outdo                                                                         | or                                                 |                                                             |                            |               |                         |           |         | ×           | Clear  |
| .5             | ox                | Cancel Install Parameter Installation Param Antenna Deployment Longitude                                                                      | seter<br>Indoor Outdo<br>-89.467788                                                           | or<br>Latitude                                     | 43.058486                                                   | Height                     | 1004          | HeightType              | AGL       | AMSL    | ×<br>×      | Clear  |
| .5             | α                 | Canod Install Parameter Install Parameter Installation Param • Antenna Deployment Longitude                                                   | ieter<br>Indeor Outdo                                                                         | or<br>Latitude                                     | 43.058486                                                   | Height                     | 1004          | HeightType              | AGL       | AMSL    | )           | Clear  |
|                | OK .              | Curcel Install Parameter Install Parameter Installation Param Antenna Deployment Longitude Azimuth                                            | ister<br>Indeer Outdo<br>-89.467788<br>90                                                     | or<br>Latitude<br>Down Tilt                        | 43.058486                                                   | Height                     | 1000          | HeightType<br>Beamwidth | AGL       | AMSL    | )<br>×      | Clear  |
|                | oc                | Cancel Install Parameter Install Parameter Antenna Deployment Longitude Azimuth                                                               | etter<br>Indoor Outdo<br>-89.467788<br>90                                                     | or<br>Latitude<br>Down Tilt                        | 43.058486                                                   | Height<br>Gain             | 1000          | HeightType<br>Beamwidth | AGL 65    | AMSL    | )           | Clear  |
|                | OK                | Cancel Install Parameter Install Parameter Antenna Deployment Longitude Azimuth                                                               | eter<br>Indoor Outdo<br>-89.467788<br>90                                                      | or<br>Latitude<br>Down Tilt                        | 43.059496                                                   | Height<br>Gain             | 1000          | HeighType<br>Beamwidth  | AGL<br>65 | AMSL    | )<br>       | Clear  |
| .5             | OK                | Cancel Install Parameter Install Parameter Antenna Deployment Longitude Azimuth CPI Info                                                      | eeter<br>Indoor Outdo<br>-89.467788<br>90                                                     | or<br>Latitude<br>Down Tilt                        | 43.059486                                                   | Height<br>Gain             | 1000          | HeighType<br>Beamwidth  | AGL<br>65 | AMSL    | ×<br>•      | Clear  |
| 1.6            | 00                | Cancel Install Parameter Install Parameter Antenna Deployment Longitude Azimuth CP1 Info Notice:CP1                                           | eter<br>Indoor Outdo<br>-89.467788<br>90                                                      | er<br>Latitude<br>Down Tilt<br>either stored on cl | 43.058486<br>1                                              | Height<br>Gain             | 1000          | HeighrType<br>Beamwidth | AGL 65    | AMSL    | ×<br>•      | Clear  |
| .6             | 05                | Cucod Install Parameter Install Parameter Installation Param Antenna Deployment Longitude Azimuth CPI Info Notice:CPI                         | etter<br>Indoor Outdo<br>-89.467788<br>90                                                     | or<br>Latitude<br>Down Titt                        | 43.058486<br>1                                              | Height<br>Gain             | 100 <b>4</b>  | HeighrType<br>Beamwidth | AGL<br>65 | AMSL    | )<br>       | Clear  |
| 6              | CK                | Cacot Install Parameter Install Parameter Installation Param Antenna Deployment Longitude Azimuth CPI Info CPI Info CPI Certificate           | etter<br>Indoor Oudo<br>-89.407788<br>90<br>file and password is n<br>Please select the file. | or<br>Latitude<br>Down Titt<br>either stored on cl | 43.058486<br>1<br>ient tor on the server.<br>122.PEM 	☑ P12 | Height<br>Gain<br>Password | 100 <b>q</b>  | HeightType<br>Beamwidth | AGL<br>65 | AMSL    | )<br>       | Clear  |
| 6              | OK                | Cancel Install Parameter Install Parameter Installation Param Antenna Deployment Longitude Azimuth I CPI Info CPI Certificate                 | etter Indoor Outdo S9.457788 90 Elle and password is n Please select the file                 | or<br>Latitude<br>Down Tilt<br>either stored on cl | 43.058486<br>1<br>                                          | Height<br>Gain<br>Password | 100d          | HeightType<br>Beamwidth | AGL<br>65 | AMSL    | ×           | Clear  |
|                | OK                | Cancel Install Parameter Install Parameter Installation Param Antenna Deployment Longitude Azimuth CPI Info ProtectCPI CPI Certificate CPI ID | seter<br>Indoor Outdo<br>-89.467788<br>90<br>file and password is n<br>Plesse select the file | x<br>Latitude<br>Down Tilt<br>either stored on cl  | 43.058486<br>1<br>                                          | Height<br>Gain<br>Password | 1000          | HeighrType<br>Beamwidth | AGL<br>65 | AMSL    | ×<br>•      | Clear  |
| 6              | 00                | Cucot Install Parameter Installation Param Antenna Deployment Longitude Azimuth CPI Info CPI Certificate CPI ID                               | seter Indoor Oudo -89.467788 90 Gle and password is n Plense select the file.                 | or<br>Latitude<br>Down Tilt<br>either stored on cl | 43.058486<br>1<br>                                          | Height<br>Gain<br>Password | 100           | HeighrType<br>Beamwidth | AGL<br>65 | AMSL    | )<br>       | Clex   |

Figure 4-17: Modify CBSD Antenna Parameters

- 8. Configure antenna installation parameters (Deployment, Longitude, Latitude, Height, HeightType, Azimuth, Down Tilt, Gain, and Beamwidth).
- 9. Click OK; then, click the X icon in upper right-hand side of screen to close Settings pane.
- 10. Check CBSD SAS connectivity (Figure 4-18): Go to Advance > SAS, click on the CBSD device tab in the upper left-hand side of screen, and confirm the CBSD is listed and connected by checking the following columns: SAS Enabled, Serial Number, and State.

Figure 4-18: Confirm CBSD SAS Connectivity

| ର ଜ | loudco | ore     | 0   | мс          | BOSS |               |      |             |             |              |                           |                 | (P) Cloud  | Key:          | Welcome,         | ~           |
|-----|--------|---------|-----|-------------|------|---------------|------|-------------|-------------|--------------|---------------------------|-----------------|------------|---------------|------------------|-------------|
| Ø   | ₫ /    | Advance | SAS |             |      |               |      |             | •           | Critical 172 | <ul> <li>Major</li> </ul> | 23 O Minor      | 10 • Warts | ng Ø Filifici | (UTC-06:00)2021- | 05-07 14:17 |
| 619 | eNB    | СР      | Е   | Virtual eNB | Vir  | tual CPE      |      |             |             |              |                           |                 |            |               |                  |             |
| 2   |        |         |     |             |      |               | × Q  | SAS Enabled | 2/46        | Authorized   | 1/46                      | Grant-Suspended | 0/46       |               | 00               |             |
|     |        |         |     | SAS Enabled | 0    | Serial Number | Cell | Name 0      | State 0     |              | CPI State 0               | Category        | CBSD ID    |               | Grants           | х           |
|     | 6      |         | 0   |             |      |               |      |             | Unregistere | d i          | error                     | A               |            |               |                  |             |
| ß   | 7      |         | 0   |             |      |               |      |             |             |              | missing                   | A               |            |               |                  |             |
| ۲   | 8      |         | 0   |             |      |               |      |             | Unregistere | d i          | error                     | в               |            |               |                  |             |
| 6   | 9      |         | 0   | -           | ۲    |               |      |             |             |              | missing                   |                 |            |               |                  |             |
| -   | 10     |         | 0   |             | ۲    |               |      |             | Authorized  |              | iet                       | в               |            |               | 3640-3660        |             |
|     | 11     |         | 0   |             | ۲    |               |      |             |             |              | missing                   | в               |            |               |                  |             |
|     | 12     |         | 0   |             | ۲    |               |      |             |             |              | missing                   | в               |            |               |                  |             |
|     | 13     |         | 0   |             | ۲    |               |      |             |             |              | missing                   | A               |            |               |                  |             |
|     | 14     |         | 0   | -           | 0    |               |      |             | Unregistere | d i          | missing                   |                 |            |               |                  |             |
|     | 15     |         | 0   | -           | ۲    |               |      |             |             |              | missing                   |                 |            |               |                  |             |
|     |        |         | ~   |             | -    |               |      |             |             |              |                           |                 |            |               |                  |             |

11. Check the CBSD's connection state by clicking on the Settings icon for the device you want to check and the Settings pane displays. You'll see a Procedure State diagram at the top of the Settings pane. If you hover over one of the Procedure State icon labels, you will get a drop-down menu to take action on *that* step of the connection setup process. In Figure 4-19, for example, the device is not registered yet and is shown as *Unregistered*. Another scenario would be if you've enabled SAS and want to manually request device registration using the Procedure State diagram rather than using the auto-registration option. When you hover over the *Unregistered* Procedure State icon label, the drop-down menu displays the action you perform at this point: *Register req*. Select this action to start the request. In Figure 4-20, for example, the device Procedure State shows *Authorized* and the drop-down menu displays two actions you can perform at this point: *Heartbeat req* and *Relinquishment req*.

| Figure 4-19: Check CBSD Connection Details (Example 1, Unregistered) | Figure 4-19 | : Check CBSD | Connection D | Details (Examp | ole 1, Unregistered) |
|----------------------------------------------------------------------|-------------|--------------|--------------|----------------|----------------------|
|----------------------------------------------------------------------|-------------|--------------|--------------|----------------|----------------------|

| ଜର୍ଜ | oudcore OMC      | BOSS                              |                                          |                      | CloudKey                | Welcome i 🗸                       |
|------|------------------|-----------------------------------|------------------------------------------|----------------------|-------------------------|-----------------------------------|
| ۵    | Advance / SAS    |                                   |                                          | Cenical 173 Major 22 | Minor 11      Warning 0 | FiSci (UTC-06:00)2021-05-07 15:34 |
| 610  | Settings         |                                   |                                          |                      |                         |                                   |
| \$   | Procedure State  |                                   |                                          |                      |                         | 0 8                               |
| ⋒    |                  |                                   |                                          |                      |                         |                                   |
| 5    |                  | $\odot$                           |                                          |                      |                         |                                   |
|      |                  | Unregistered<br>Register req      | Registered                               | Granted              | Authorized              |                                   |
| ۲    | 🛐 Install Params | De foliosies escentro su esclutio | or. for uncosofid existencies with \$3.5 |                      |                         | G                                 |

#### Figure 4-20: Check CBSD Connection Details (Example 2, Authorized)

| <u>ක</u> | loudcore | OMC            | BOSS         |            |              |          | 👔 CloudKey:            | Welcome, 🗸 🗸 🗸 🗸                  |
|----------|----------|----------------|--------------|------------|--------------|----------|------------------------|-----------------------------------|
| Ø        | Advance  | r / SAS        |              |            | Critical 173 | Major 23 | • Minor 11 • Warning 0 | FiSci (UTC-06:00)2021-05-07 15:58 |
| 619      | Settings |                |              |            |              |          |                        |                                   |
| ŝ        | s P      | rocedure State |              |            |              |          |                        | 0 8                               |
| ◬        |          |                |              |            |              |          |                        |                                   |
| ø        |          |                | Ø            |            | <br>General  |          |                        |                                   |
|          |          |                | Ollegistereo | Registered | Granicu      |          | Heartbeat req          |                                   |
| 0        |          | utall Params   | A 15-62-51   | - 1        |              |          | Relinquishment rec     |                                   |
|          |          |                |              |            |              |          |                        |                                   |

12. Access device logs by first selecting the eNB or CPE device tab on the upper left-hand side of screen to display the complete device list. Then, click the Settings icon on left of the desired device to display its Settings window. In the Settings window, click the Logs icon to display a log of all the key events that have occurred for the device since it was registered with SAS. Figure 4-21 shows an example of a device log with 12 total key events that have occurred for the selected device.

Notice the default setting for an initial device logs query doesn't include a specific date and time range. If you want to apply filters to view a sub-set of device logs online, see step 13. If you want to apply filters to export a sub-set of device logs to another file, see step 14.

| ଜଟ               | loudcore  | омс                    | BOSS             |           |          |              |                     |                         | P CloudKey: | Welcome,                          |
|------------------|-----------|------------------------|------------------|-----------|----------|--------------|---------------------|-------------------------|-------------|-----------------------------------|
| Ø                | E Advance | / SAS                  |                  |           |          |              | Critical 14 0 M     | layer 3 @Maar 4         | • Warning • | Filse (UTC-06-00)2021-08-19-15:37 |
| e <sub>1</sub> o | Settings  |                        |                  |           |          |              |                     |                         |             |                                   |
| 8                | s Pr      | ocedure State          | Logs             |           |          |              |                     | 0 10                    | ×           | 0 0                               |
|                  |           |                        |                  |           |          |              |                     |                         |             |                                   |
| 8                |           |                        | C Time Kange     | Mart Time | and type |              |                     |                         | S           |                                   |
| ~                |           |                        | Un Serial Number | CBSD ID   | GRANT ID | State        | Time(UTC)           | Information             | Authorized  |                                   |
|                  |           |                        | 1                |           |          | Unregistered | 2021-08-18 16:11:08 | Send sas status success |             |                                   |
| ۲                |           |                        | 2                |           |          | Registered   | 2021-08-18 16:11:04 | Deregistration is suc   |             | 0                                 |
|                  | D CI      | dSD Configuration      | 3                |           |          | Registered   | 2021-08-18 16:11:03 | Grant Relinquish is s   |             |                                   |
|                  | Profe     | erred Settions         | 4                |           |          |              | 2021-08-18 16:07:51 | Sas status is null      |             |                                   |
|                  | 1 Pela    | erreu setungs          | 5                |           |          |              | 2021-08-18 16:07:50 | ERROR: Domain Po        |             |                                   |
|                  | * Freq    | quency Selection Logic | 6                |           |          |              | 2021-08-18 16:07:16 | Sas status is null      |             |                                   |
|                  | 17.00     | any Made               | 7                |           |          |              | 2021-08-18 16:07:14 | ERROR: Domain Po        |             |                                   |
|                  |           | a y oana               |                  |           |          |              | 2021-08-17 18:36:19 | ERROR: CBSD doe         |             |                                   |
|                  | * Pret    | ferred Bandwidth       |                  |           |          |              | 2021-06-17 22:01:53 | Deregistration is suc   | ·           |                                   |
|                  |           |                        | 10               |           |          |              | 2021-06-17 22:01:52 | Grant Relinquish is s   |             |                                   |
|                  | * Pref    | ferred Power           | 50/page ~ <      | > c       |          |              |                     | Total 12                |             |                                   |
|                  | Prefer    | ned Frequency          | 1 3687 🔞         |           |          |              |                     |                         |             |                                   |

Figure 4-21: Access Device Logs (All Key Events)

13. After accessing device logs (step 12), you can filter and view a sub-set of them online according to a preferred date and time range by performing the following steps:

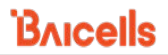

NOTE 1: If you plan to export the device logs file instead of viewing online, we recommend applying the filters while using the Export function and not at this step. See step 14. NOTE 2: The time range you specify cannot exceed 7 calendar days (to the exact hour, minute, and second) or you will receive an error message.

NOTE 3: To configure a time range filter, you must first select a start and end date (step 13a through step 13c) before you can select an exact time interval (step 13d through step 13g).

### a. Click in the Time Range field to display a calendar (Figure 4-22).

#### Figure 4-22: View Device Logs (Filter - Calendar Tool)

| လ <mark>ာပာဝါဘ</mark> လူ | re OMC       | BO                 | ss           |        |           |           |        |        |     |     |           |        | Ŷ         | CloudK          | y:       | • [      | Welcome     | ••••••                     |      |
|--------------------------|--------------|--------------------|--------------|--------|-----------|-----------|--------|--------|-----|-----|-----------|--------|-----------|-----------------|----------|----------|-------------|----------------------------|------|
| ල ම A                    | dvance / SAS | Logs<br>Time Range | Cli<br>c x – | ck h   | ner       | e fi      | irst   | to     | di  | spl | ay c      | ale    | nd        | ār <sup>×</sup> | 0        | TiSo :   | (UTC-06.00) | 1,20231 66-33 69-40        |      |
| <u>ଲ</u> (               | loudcore     | OMC                | BOSS         |        |           |           |        |        |     |     |           |        |           |                 |          | P        | CloudKey    | y: Welcome,                | ~    |
| 0                        | Advance / :  | SAS                |              |        |           |           |        |        |     |     |           |        | • 1       | 6 4             | 1        | •        | 4 0         | 0 FiSci (UTC-06-00)2021-08 | 3334 |
| @ <sub>1</sub> 9         | Settings     |                    |              |        |           |           |        |        |     |     |           |        |           |                 |          |          |             |                            |      |
| æ                        | S Proc       | edure State        | Logs         | _      |           |           |        |        |     |     |           |        |           |                 |          | 1        | i ×         | 0                          | 8    |
|                          |              |                    | Time Range   | Start  | head      |           |        |        |     |     | >         |        |           |                 |          |          |             |                            |      |
| 5                        | (            | <u> </u>           | Seria        | a «<   |           | 2021      | Augus  | st     |     |     |           |        | 2021      | Septe           | mber     |          | >>          | ©                          |      |
|                          | U            | nregistered        | 1            | Sun 25 | Mon<br>26 | Tue<br>27 | Wed 28 | Thu 29 | Fri | Sat | Sur<br>29 | Mon 30 | Tue<br>31 | Wed             | Thu<br>2 | Fri<br>3 | Sat 4       | Authorized                 |      |
| -                        |              |                    | 2            | 1      | 2         | 3         | 4      | 5      | 6   | 7   | 5         | 6      | 7         | 8               | 9        | 10       | 11          |                            |      |
|                          | 🗊 СВЗ        | D Configurati-     | 4            | 8      | 9         | 10        | 11     | 12     | 13  | 14  | 12        | 13     | 14        | 15              | 16       | 17       | 18          | O                          |      |
|                          |              |                    | 5            | 15     | 16        | 17        | 18     | 19     | 20  | 21  | 19        | 20     | 21        | 22              | 23       | 24       | 25          |                            |      |
|                          | Preten       | red Settings       | 6            | 22     | 23        | 24        | 25     | 26     | 27  | 28  | 26        | 27     | 28        | 29              | 30       |          | 3           |                            |      |
|                          | * Freque     | ency Selection Log | 7            | 29     | 30        | 31        | 3      |        | 35  | 3   | 3         |        |           | 6               |          |          | э.          |                            |      |
|                          | OK           | Can                | 8            |        |           |           |        |        |     |     |           |        |           |                 |          |          | -           |                            |      |
| 7.1.6                    | B. C.        | 100.0              | 9            |        |           |           |        |        |     |     |           |        |           |                 | DEM      |          |             |                            |      |

b. Without clicking anywhere else, click on a calendar day to select your preferred time range start date. Then, click on a second calendar day to select your preferred time range end date (Figure 4-23).

Notice the date range fields at the top of the calendar update to display the days you selected.

| Figure 4-23: Viev | v Device Logs | (Filter - | Set Date | Range) |
|-------------------|---------------|-----------|----------|--------|
|-------------------|---------------|-----------|----------|--------|

| ନ୍ଦ | cloudcore | омс                                                                                                    | E  | soss     |        |      |       |      |      |         |     |     |   |     |       |      |       |         |     |      |                         | CoudKey:    | Welcome, 🗸 🗸 🗸                  |
|-----|-----------|----------------------------------------------------------------------------------------------------|----|----------|--------|------|-------|------|------|---------|-----|-----|---|-----|-------|------|-------|---------|-----|------|-------------------------|-------------|---------------------------------|
| 0   | ⊒ Adı     | nter/SAS                                                                                                    |    |          |        |      |       |      |      |         |     |     |   |     |       |      | •     |         | 34  | 0.14 | in 5 Olima 4            | • Warring • | Film (UTC-66.000021-68-19-15-58 |
| 610 | Settings  |                                                                                                    |    |          |        |      |       |      |      |         |     |     |   |     |       |      |       |         |     |      |                         |             |                                 |
| 8   | G         | Procedure State                                                                                                 | Ľ  | Len      |        |      |       |      |      |         |     |     |   |     |       |      |       |         |     |      | 13 គ                    | ×           | 00                              |
|     |           |                                                                                                    |    |          |        |      |       |      |      |         |     |     |   |     |       |      |       |         |     |      |                         |             |                                 |
| -   |           |                                                                                                    | G  | Time Ra  | nge    |      |       |      |      |         |     |     |   |     |       |      |       |         |     |      |                         | C)          |                                 |
| 2   |           |                                                                                                    | Un |          | Serial | 2021 | 08 18 |      | 00   | 1.00.00 |     |     | > | 202 | 08 19 |      | 0     | 0.00.00 |     |      | Information             | Authorized  |                                 |
| 0   |           |                                                                                                    |    | 1        |        | <<   |       | 2021 | Augu | at .    |     |     |   |     |       | 2021 | Septe | mber    |     | >>   | Send sas status success | 1           |                                 |
| 0   |           |                                                                                                    |    | 2        |        | Sun  | Mon   | Tie  | Wed  | Thu     | Fri | Sat |   | Sus | Mon   | Tse  | Wed   | The     | Fri | Sat  | Deregistration is suc   |             | 0                               |
|     | 6         | CBSD Configuration                                                                                              | l. | 3        |        |      | 28    |      | 28   | 29      | 34  |     |   | 29  | 30    |      | 1     | 2       | 3   | 4    | Grant Relinquish is s   |             | G                               |
|     |           | Professed Settings                                                                                              |    | 4        |        | 1    | 2     | 3    | 4    | 5       | 6   | 7   |   | 5   | 6     | 7    | 8     | 9       | 10  | 11   | Sas status is cull      |             |                                 |
|     |           | in the second second second second second second second second second second second second second second second |    | 5        |        |      | 9     | 10   | 11   | 12      | 13  | 14  |   | 12  | в     | 54   | 15    | 16      | 17  | 18   | ERROR: Domain Po        |             |                                 |
|     |           | Trequency Selection Logic                                                                                       |    | 6        |        | 15   | 16    | 17   | 0    | 0       | 20  | 21  |   | 19  | 20    | 21   | 22    | 23      | 24  | 25   | Sas status is cull      |             |                                 |
|     |           | Legacy Mode                                                                                                    |    | 7        |        | 22   | 23    | 24   | 25   | 26      | 27  | 28  |   | 26  | 27    | 28   | 29    | 30      |     |      | ERROR: Domain Po        |             |                                 |
|     |           |                                                                                                    |    |          |        | 29   | 30    | 31   |      |         |     | 1   |   |     |       |      | 3     |         |     |      | ERROR: CBSD doe         |             |                                 |
|     |           | Preferred Bandwadth                                                                                             |    | 9        |        |      |       |      |      |         |     |     |   |     |       |      |       |         |     | 05   | Deregistration is suc   |             |                                 |
|     |           | Preferred Power                                                                                                 |    | 10       |        | 1    |       | -    |      |         |     |     | _ |     |       |      |       | 100     | -   | UK.  | Seat Neinquit is s      |             |                                 |
| Γ   |           |                                                                                                    |    | 501      | ape    | 1    | 2     | e.   |      |         |     |     |   |     |       |      |       |         |     |      | Total 12                |             |                                 |
|     |           | Perferred Programmery                                                                                           |    | 1 1447   | - 10   | El   |       |      | Ċ.   |         |     |     |   |     |       |      |       |         |     |      |                         |             |                                 |
|     |           |                                                                                                    |    | 1. 104.1 |        | 9    |       |      |      |         |     |     |   |     |       |      |       |         |     |      |                         |             |                                 |

- c. If you want to set specific time intervals for the filter, see step 13d through step 13g. Otherwise, go to step 13h.
- d. Click on the start date time interval field to display the time set box (Figure 4-24), which contains three columns for setting hours, minutes, and seconds.

Figure 4-24: View Device Logs (Filter - Set Time Interval)

| ය <mark>c</mark> | loudcore  | OMC                  | BOSS       |        |      |         |        |      |          |   |        |       |      |       |         | Ŧ              | ) CloudK | ley: | -   ×    | Velcome  | i v |
|------------------|-----------|----------------------|------------|--------|------|---------|--------|------|----------|---|--------|-------|------|-------|---------|----------------|----------|------|----------|----------|-----|
| 0                | E Advance | / SAS                | Logs       |        |      |         |        |      |          | _ |        |       |      |       |         | C <sup>2</sup> | ē ×      | 0    | FaSci (U |          |     |
| 619              | Settings  |                      | Time Range | 0      | 314  | rt Time |        | - 1  | End Time | _ |        |       |      |       |         |                |          |      |          | -        |     |
| -                | D P       | rocedure State       | Serial     | 2021-0 | 8-18 |         | 02:10: | 28   |          | > | 2021-0 | 08-19 |      | 0     | 0.00.00 |                |          |      |          |          | 8   |
|                  |           |                      | 1          | ≪ <    |      | 2021 A  | 00     | 08   | 26       |   |        |       | 2021 | Septe | mber    |                | >>       |      |          |          |     |
|                  |           | $\odot$ —            | 2          | Sun    | Mon  | Tue     | 01     | 09   | 27       |   | Sus    | Mon   | Tue  | Wed   | Thu     | Fri            | Sat      |      |          |          |     |
|                  |           | Unregistered         | 3          | 25     | 26   |         | 02     | 10   | 28       |   | 29     | 30    |      | 1     | 2       | 3              | 4        |      | Au       | thorized |     |
| ۲                |           |                      | 4          | 1      | 2    | 3       | 03     | 11   | 29       |   | 5      | 6     | 7    | 8     | 9       | 10             | 11       |      |          |          |     |
| 6                |           |                      | 5          | 8      | 9    | 10      | 04     | 12   | 30       |   | 12     | 13    | 14   | 15    | 16      | 17             | 18       |      |          |          |     |
|                  | 🗊 C       | BSD Configuration    | 6          | 15     | 16   | 17      |        | с    | incel Of | к | 19     | 20    | 21   | 22    | 23      | 24             | 25       |      |          | C        |     |
|                  | Pret      | arred Cattings       | 7          | 22     | 23   | 24      | 25 2   | 6 27 | 28       | T | 26     | 27    | 28   | 29    | 30      | 1              |          |      |          |          |     |
|                  | Pite      | erreu settings       | 8          | 29     | 30   | 31      | 1      | 1 3  | 4        |   |        | 4     |      | 6     |         | 1              | 9        |      |          |          |     |
|                  | * Fri     | quency Selection Lop | 9          |        |      |         |        |      |          |   |        |       |      |       |         |                |          |      |          |          |     |
|                  |           |                      | 10         |        |      |         |        |      |          |   |        |       |      | -     | lear    |                | OK       |      |          |          |     |

e. Click in the first column, scroll to the hour you want and select it. Then, repeat the process to select minutes from the middle column and seconds from the third column, in that order.

NOTE: The time intervals can also be entered in the time interval fields instead of using the time set boxes, if you prefer. Make sure you enter the times using the format "hh:mm:ss" with colons separating each increment.

- f. Click OK in the time set box.
- g. Click on the end date time interval field to display its associated time set box. Repeat step 13e and step 13f to specify the end date time interval. Then proceed to step 13h.

h. Click OK in the main Logs window to apply the filters (Figure 4-25) or click CLEAR to make new selections.

| ය ල්  | loudcore    | OMC                  | BOSS       |        |      |      |       |       |     |     |   |        |       |      |       |         | T   | CloudK | ey:   | Welcom   | ie, 🗸 🗸            |
|-------|-------------|----------------------|------------|--------|------|------|-------|-------|-----|-----|---|--------|-------|------|-------|---------|-----|--------|-------|----------|--------------------|
| 0     | E Advance   | / SAS                |            |        |      |      |       |       |     |     |   |        |       | • 1  | 6 6   | 3       | 0   | 4 0    | 0 FaS |          | 0)3021-08-25 15:01 |
| 619   | Settings    |                      |            |        |      |      |       |       |     |     |   |        |       |      |       |         |     |        |       |          |                    |
|       |             |                      | Logs       |        |      |      |       |       |     |     |   |        |       |      |       |         | 3   | x 🗵    |       |          |                    |
|       | ) Pr        | ocedure State        | Time Range | 2021-6 | 8-18 |      | 02    | 10:28 |     |     | > | 2021-0 | 08-19 |      | 0     | 4:30:10 |     |        |       |          |                    |
|       |             | 0-                   | Serial     | < د    |      | 2021 | Augus | a     |     |     | T |        |       | 2021 | Septe | mber    |     | >>     |       |          |                    |
| 2     |             | Unregistered         | 1          | Sun    | Mon  | Tue  | Wed   | Thu   | Fri | Sat |   | Sun    | Mon   | Tue  | Wed   | Thu     | Fri | Sat    |       | Authoriz | ed                 |
| ۲     |             |                      | 2          |        | 28   |      | 28    | 29    | 30  |     |   | 29     | 30    |      | 1     | 2       | 3   | 4      |       |          |                    |
| 0     |             |                      | 3          | 1      | 2    | 3    | 4     | 5     | 6   | 7   |   | 5      | 6     | 7    | 8     | 9       | 10  | 11     |       |          | 0                  |
|       | <b>B</b> CI | 3SD Configurati      | 4          | 8      | 9    | 10   | 11    | 12    | 13  | 14  |   | 12     | 13    | 14   | 15    | 16      | 17  | 18     |       |          | G                  |
|       | Prefe       | erred Settings       | 5          | 15     | 16   | 17   | 0     | 19    | 20  | 21  |   | 19     | 20    | 21   | 22    | 23      | 24  | 25     |       |          |                    |
|       | 110         | iii a secting.       | 6          | 22     | 23   | 24   | 25    | 26    | 27  | 28  |   | 26     | 27    | 28   | 29    | 30      |     |        |       |          |                    |
|       | * Free      | prency Selection Log | 7          | 29     | 30   | 31   | 3     |       | 3   | 4   |   | 3      | 1     |      | 6     |         |     | 9      |       |          |                    |
| 7.1.6 | ок          | Can                  | 8          |        |      |      |       |       |     |     |   |        |       |      | c     | lear    |     | OK     |       |          |                    |

Figure 4-25: View Device Logs (Filter - Apply Preferences)

- 14. After accessing device logs (step 12), you can filter and export a sub-set of them according to a preferred date and time range by performing the following steps:
  - a. Click on the Export icon in the Logs window (Figure 4-26).

Figure 4-26: Display Export Window

| ଜର୍ଜ | loudcore   | омс                        | BOSS         |              |           |           |              |                     |                         | P CloudKey: | Welcome, |
|------|------------|----------------------------|--------------|--------------|-----------|-----------|--------------|---------------------|-------------------------|-------------|----------|
| 0    | Advance    | e / SAS                    |              |              |           |           |              | O Critical: 14 O M  | liger 3 @ Maner 4       | • Warning • |          |
| 619  | Settings   |                            |              |              |           |           |              |                     |                         |             |          |
| -    | <b>a</b> n | rocedure State             | ler.         |              |           |           |              |                     | 12.0                    | ×           | 00       |
|      |            |                            | Logs         |              |           |           |              |                     |                         | <u>^</u>    |          |
| -    |            |                            | G Time Range |              | Burt Tale | - Initiae |              |                     |                         | S           |          |
|      |            |                            | Un s         | erial Number | CBSD ID   | GRANT ID  | State        | Time(UTC)           | Information             | Authorized  |          |
| ۲    |            |                            | 1            |              |           |           | Unregistered | 2021-08-18 16 11:08 | Send sas status success |             |          |
| ۲    |            |                            | 2            |              | 0         |           | Registered   | 2021-08-18 16:11:04 | Deregistration is suc   |             | 0        |
|      | DC         | BSD Configuration          | 3            |              | ê.,       |           | Registered   | 2021-08-18 16:11:03 | Grant Relinquish is s   |             |          |
|      | Post       | ferred Settions            | 4            |              | · .       |           |              | 2021-08-18 16:07:51 | Sas status is mult      |             |          |
|      |            | arris country              | 5            |              | ÷         |           |              | 2021-08-18 16:07:50 | ERROR: Domain Po        |             |          |
|      | - Te       | represervy Selection Logic | 6            |              | 2         |           |              | 2021-08-18 16:07:16 | Sas status is mill      |             |          |
|      | - Le       | gacy Mode                  | 7            |              | ÷         |           |              | 2021-08-18 16:07:14 | ERROR: Domain Po        |             |          |
|      |            |                            | 1            |              | 6.        |           |              | 2021-08-17 18:36:19 | ERROR: CBSD doe         |             |          |
|      | * Pos      | derred Bandwidth           | 9            |              | 2         |           |              | 2021-06-17 22:01:53 | Deregistration is suc   |             |          |
|      | - De       | effected Denser            | 10           |              |           |           |              | 2021-06-17 22:01:52 | Grant Relinquish in s   |             |          |
|      |            |                            | 50/page      | ~ <          | > C       |           |              |                     | Total 12                |             |          |
|      | Pode       | med Frequency              | 1 3987       | 8            |           |           |              |                     |                         |             |          |

Once the Export window displays, there are several different ways you can filter the device log file before exporting it. Use the export default date and time ranges (see step 14b), or export the log files according to your preferred date and time ranges (see step 14c), or export the log files for the current date and time only (see step 14d).

b. In the Export window that displays after you perform step 14a, notice the default (autofilled) Start Time and End Time fields that are displayed (Figure 4-27). The default ranges use the current calendar day and time to specify the End Time range. Likewise,

according to the maximum day range rule, the Start Time range is specified as 7 days prior to the End Time range, to the exact hour, minute, and second.

- (1) Click OK in the Export window to accept the default date and time range specified. Then, follow the prompts to complete the file export action.
- (2) If you want to change the dates to a preferred range, go to step 14c and follow the directions.
- (3) Click Cancel if you do not want to accept the deafault date and time range specified. This action will take you back to the device Log window.

Figure 4-27: Export Device Logs (Filter - Default Time Ranges)

| me Range   |              | Export                |                     | ×                     |
|------------|--------------|-----------------------|---------------------|-----------------------|
|            |              | Start Time            |                     |                       |
| Serial Nun | aber CBSD ID | ③ 2021-08-12 15:44:36 |                     |                       |
| 1          |              | End Time              |                     | auccess               |
| 2          |              | ③ 2021-08-19 15:44:36 |                     | s suc                 |
| 3          |              |                       |                     | h is s                |
| 4          |              |                       |                     | 1                     |
| 5          |              |                       |                     | in Po                 |
| 6          |              | OK Cancel             |                     | 1                     |
| 7          |              |                       | 2021-08-18 16:07:14 | ERROR: Domain Po      |
| 8          |              |                       | 2021-08-17 18:36:19 | ERROR: CBSD does.     |
|            |              |                       | 2021-06-17 22:01:53 | Deregistration is suc |
| 9          |              |                       |                     |                       |

c. In the Export window that displays after you perform step 14a, configure your preferred date and time range for exporting device logs by performing the following steps:

NOTE: The time range you specify cannot exceed 7 calendar days (to the exact hour, minute, and second) or you will receive an error message.

(1) Click in the Start Time field to display a calendar (Figure 4-28). Notice the calendar has two fields: one is used to set the date and one is used to set the time.

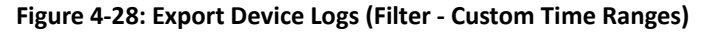

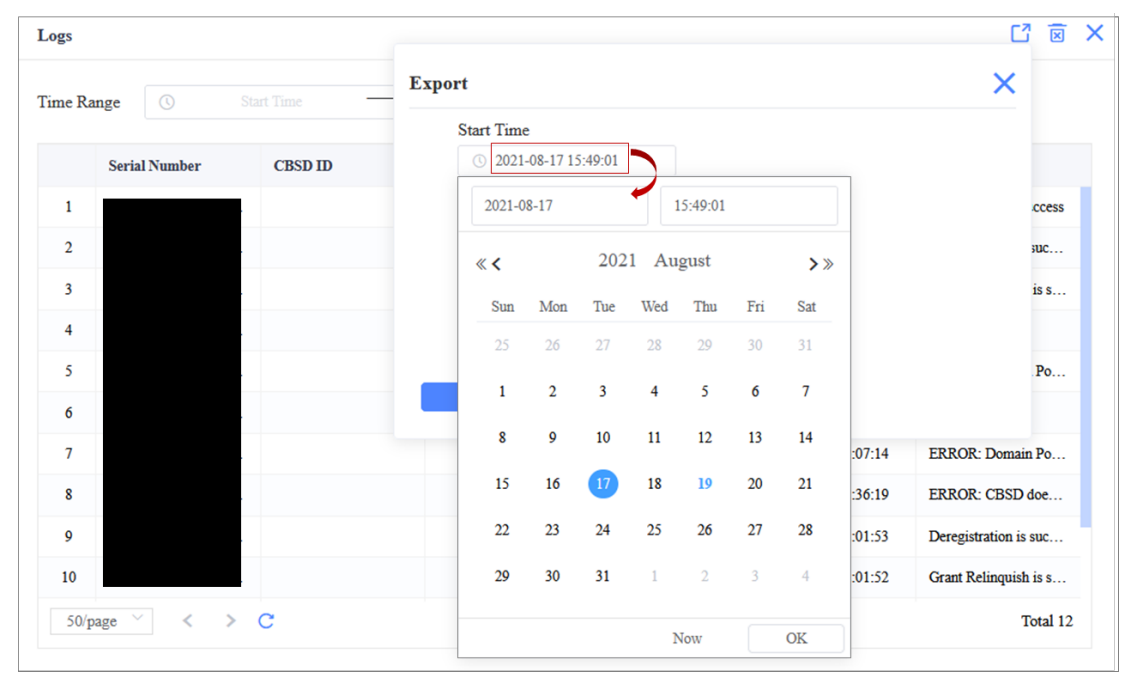

- (2) Without clicking anywhere else, click on a calendar day to select your preferred time range start date. Notice the date range field at the top of the calendar updates to display the day you selected.
- (3) If you want to set a new time increment other than the time that displays on the calendar, click in the time interval field to display the time set box, which contains three columns for setting hours, minutes, and seconds.
- (4) Click in the first column, scroll to the hour you want and select it. Then, repeat the process to select minutes from the middle column and seconds from the third column, in that order.

NOTE: The time interval can also be entered in the time interval field instead of using the time set box, if you prefer. Make sure you enter the time using the format "hh:mm:ss" with colons separating each increment.

- (5) Click OK in the time set box.
- (6) If you want to select a preferred end date, click in the End Time field to display a calendar and use the same method to change it that you used to configure the start time in the previous step 14c(2) through step 14c(5). Then, proceed to step 14c(7).
- (7) Confirm the date and time ranges displaying in the Export window are set to your preferences and click OK in the Export window. Then, follow the prompts to complete the file export action.
- d. In the Export window that displays after you perform step 14a, you can export the files for the current date and time by performing the following steps:
  - (1) Click in the Start Time field to display a calendar. Notice the calendar shows, highlighted in a blue circle, the day identified in the original Start Time field.

- (2) Click on the current date in the calendar and notice the blue circle moves to highlight the day you selected.
- (3) Click NOW. The calendar closes and both the Start Time and End Time fields in the Export window update to display the current time and date (Figure 4-29).

Figure 4-29: Export Device Logs (Filter - Current Date and Time)

| -          |          |         |               |           |         |     |          |     |     |            |                 | -       |
|------------|----------|---------|---------------|-----------|---------|-----|----------|-----|-----|------------|-----------------|---------|
| Time Range |          |         | Export        |           |         |     |          |     |     |            | ×               |         |
|            |          |         | Start Tim     | ie        |         |     |          |     |     |            |                 |         |
| Seria      | l Number | CBSD ID | ③ 202         | 1-08-26 1 | 7:28:47 |     |          |     |     |            |                 |         |
| 1          |          |         | 2021-         | 08-26     |         |     | 17:28:47 |     |     |            |                 | suc     |
| 2          |          |         | « <b>&lt;</b> |           | 202     | Au  | gust     |     | >>  |            |                 | s s     |
| 3          |          | _       | Sun           | Mon       | Tue     | Wed | Thu      | Fri | Sat |            |                 | h i     |
| 4          |          |         | 25            | 26        | 27      | 28  | 29       |     | 31  |            |                 | suc     |
| 5          |          |         | 1             | 2         | 3       | 4   | 5        | 6   | 7   |            |                 | trat    |
| 7          |          |         | 8             | 9         | 10      | 11  | 12       | 13  | 14  | 3 13:10:31 | Deregistration  | is s    |
| 8          |          |         | 15            | 16        | 17      | 18  | 19       | 20  | 21  | 3 13:10:30 | Grant Relinqui  | sh i    |
| 9          |          |         | 22            | 23        | 24      | 25  | 26       | 27  | 28  | 8 16:11:08 | Send sas status | suc     |
| 10         |          |         | 29            | 30        | 31      | 1   | 2        | 3   | 4   | 8 16:11:04 | Deregistration  | is s    |
| 50/page    | <        | > C     |               |           |         |     | Jow      |     | OK  |            | 1               | otal 20 |

- (4) Click OK in the Export window. Then, follow the prompts to complete the file export action.
- 15. View SAS logs by clicking on the Logs icon in the upper right-hand side of the main Advance > SAS window. The Logs and Virtual Logs tabs list all CBSD to SAS messages (Figure 4-30). The logs show information pertaining to CBSD <-> OMC (DP) <-> SAS communications, i.e., messages sent to and from SAS. The columns show the direction (to/from), the object (SAS, CBSD), the message sent or received, the CBSD involved, and the date and time\* of the event. Under the Message column, use the drop-down arrow to view the actual code of a message. See section 4.4.2 for information regarding the Virtual Logs tab.

\*NOTE: The time reported is in Coordinated Universal Time (UTC) format.

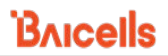

#### Figure 4-30: SAS Logs

| Advance / SAS |                  |                         | Cra                             | ical 16 🗢 Major 3 👄 Minor 4 | Warning 0 FiSci (UTC-06:00)2021-08-26.18: |
|---------------|------------------|-------------------------|---------------------------------|-----------------------------|-------------------------------------------|
| CPE           | Virtual eNB Virt | tual CPE                |                                 |                             |                                           |
|               |                  | * Q                     | SAS Enabled 0/7 Authorized 0/7  | Grant-Suspended 0/7         |                                           |
|               |                  |                         |                                 |                             | Logs                                      |
|               |                  |                         |                                 |                             |                                           |
| ogs Virtu     | Logs             |                         |                                 |                             |                                           |
| CBED          |                  |                         |                                 |                             |                                           |
| CBSD          |                  | ۰u                      |                                 |                             | 6                                         |
| From          | To               | Log Name                | Message                         | CBSDs                       | Time (UTC) ©                              |
| 1 SAS         | DP               | GrantResponse           | ( "grantResponse": [ ( "cbsdI 💌 |                             | 2021-08-24 22:11:36                       |
| 2 DP          | SAS              | GrantRequest            | ( "grantRequest": [ ( "cbsdld 💌 |                             | 2021-08-24 22:11:34                       |
| 3 SAS         | DP               | SpectrumInquiryResponse | ( "spectrum.lnquiryResponse •   | -                           | 2021-08-24 22:11:34                       |
| 4 DP          | SAS              | SpectrumInquiryRequest  | ( "spectrumInquiryRequest": 💌   |                             | 2021-08-24 22:11:29                       |
| 5 SAS         | DP               | RegisterResponse        | ( "registrationResponse": [ (   |                             | 2021-08-24 22:11:29                       |
| 6 DP          | SAS              | RegisterRequest         |                                 | ×                           | 2021-08-24 22:11:28                       |
| 7 DP          | CBSD             | CBRS Config             | {     "registrationResponse": [ |                             | 2021-08-23 16:09:47                       |
| 8 SAS         | DP               | RegisterResponse        | {<br>"cbudId": "]               |                             | 2021-08-23 16:09:42                       |
| 9 DP          | SAS              | RegisterRequest         | "response"; (                   | -                           | 2021-08-23 16:09:41                       |
| 10 DP         | CBSD             | CBRS Config             | "sesponseCode": 0               | -                           | 2021-08-23 16:09:30                       |
| 11 DP         | CBSD             | Update SAS state        | 2                               | -                           | 2021-08-18 19:39:49                       |
|               | 758              | GrantReporter           | 5                               |                             | 2021 02:10 10:20:00                       |

16. Check "spectrumInquiryResponse" messages in the SAS logs (Figure 4-31) to verify the types of channels (GAA and/or PAL) being requested for use according to the frequency selection logic settings you selected in section 4.2.1.3.

NOTE: Currently, adjacent 20MHz PAL channels are not supported, but will be in a future software release.

#### Figure 4-31: Verify Authorized Channels in Use

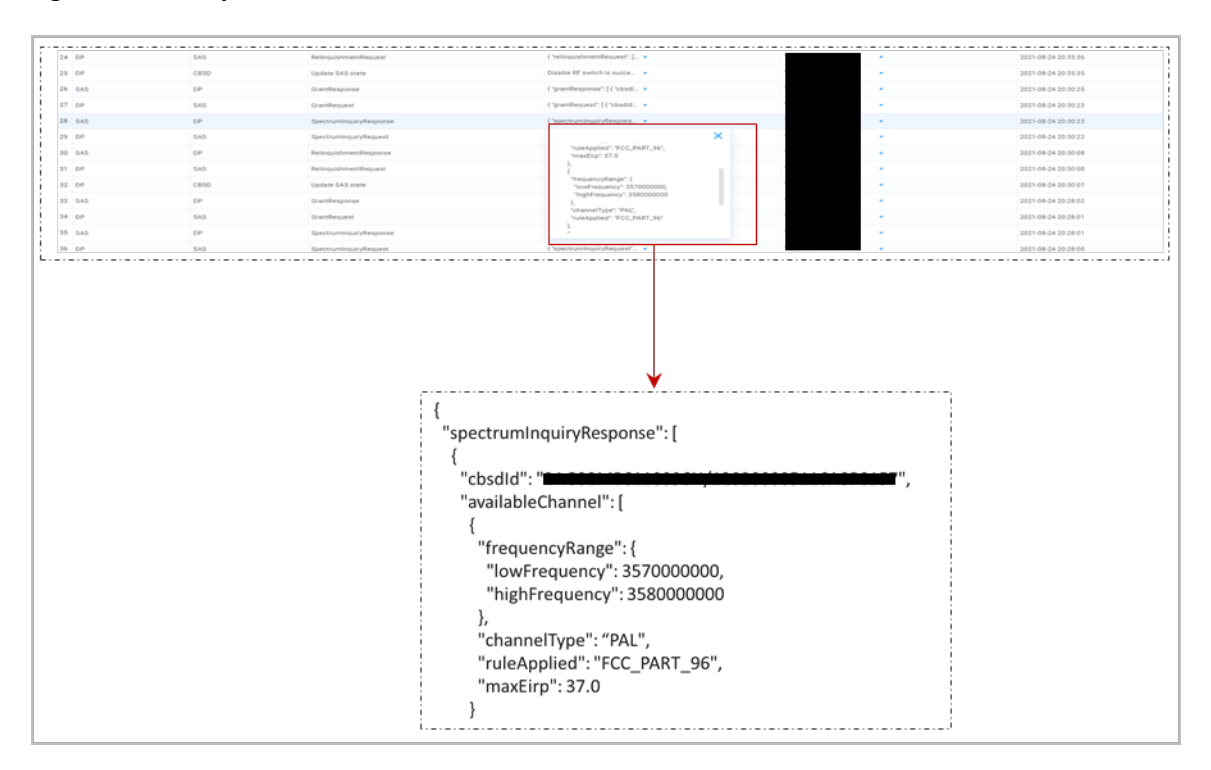

## 4.4.2 Register Virtual eNBs and Virtual CPEs with SAS

The OMC also supports virtual CBSD registration with a mass data file importing function, which allows you to register the devices in your inventory with SAS in advance of putting the devices online and connecting to the OMC. Then, once the devices are online on the OMC (DP), they will immediately be authorized by SAS. The function works for both types of virtual CBSDs (virtual eNBs and virtual CPEs).

NOTE 1: Before beginning this procedure, we recommend creating your CBSD data file so it is ready to import to the OMC when you are prompted. Instructions are provided below to assist if you need help creating a CBSD data file.

NOTE 2: The procedures described below are common for both types of virtual CBSDs. In the figures, the Virtual eNBs are used as examples that apply to both types.

- 1. On the OMC, go to Advance > SAS.
- 2. Click on *Virtual eNB* tab or *Virtual CPE* tab, and click on the import icon to access the Import CBSDs pane (Figure 4-32).

NOTE: All the fields in this pane, as well as the associated files and certificates, are required for successful CBSD data file import.

Figure 4-32: Import Virtual CBSD Data File

| 6   | loudcor | • (       | омс             | BOSS        |       |             |            |                    |               |                      |               |               | CloudKey!       | Welcomes                       |
|-----|---------|-----------|-----------------|-------------|-------|-------------|------------|--------------------|---------------|----------------------|---------------|---------------|-----------------|--------------------------------|
| 0   | 표 AA    | moe / SAS |                 |             |       |             |            |                    |               | Octional 172         | • Major       | 22 O Mare 1   | II O Warner O   | Fider (UTC-06/00)2021-05-00 00 |
| 6,0 | eNB     | CPE       | Virtual eNB     | Virtual CPE |       |             |            |                    |               |                      |               |               |                 | Import                         |
|     |         |           |                 |             | * Q   | SAS Enabled |            | Ashorized          |               | Grant-Suspender      | 4.9           |               |                 | 0000                           |
|     |         |           | Serial Number 0 | Coll Name 0 | State | Category    | CBSD II    | •                  | 6             | raats                | MAX           | EIRP(dBm/MBz) | Frequency(MILt) | Grant Expire Time              |
|     |         |           |                 |             |       |             |            |                    |               |                      |               |               |                 |                                |
| 8   |         |           |                 |             |       |             |            |                    |               |                      |               |               |                 |                                |
| ۲   |         |           |                 |             |       |             |            |                    |               |                      |               |               |                 |                                |
| 0   |         |           |                 |             |       |             |            |                    |               |                      |               |               |                 |                                |
|     |         |           |                 |             |       |             |            |                    |               |                      |               |               |                 | •                              |
|     |         |           |                 |             |       | 1           | import CBS | Ds                 |               |                      |               |               |                 | ×                              |
|     |         |           |                 |             |       |             | Excel File |                    |               | E                    | shraha        | A Download Sa | mple Template   |                                |
|     |         |           |                 |             |       |             | User ID    |                    |               |                      |               |               |                 |                                |
|     |         |           |                 |             |       |             | 0.544      | CPI fig and ensure | and in smithe | e street op diest wa | in the second |               |                 |                                |
|     |         |           |                 |             |       |             | CPI Certif | licite             |               | E                    | .912 PEM      | P12 Passwor   | d.              |                                |
|     |         |           |                 |             |       |             | CRUD       |                    |               |                      |               |               |                 |                                |
|     |         |           |                 |             |       |             |            |                    |               |                      |               |               |                 |                                |
|     |         |           |                 |             |       |             | CPI Name   |                    |               |                      |               |               |                 |                                |
|     |         |           |                 |             |       |             |            |                    |               |                      |               |               |                 |                                |
|     |         |           |                 |             |       |             | _          | _                  |               |                      |               |               |                 |                                |
|     |         |           |                 |             |       |             | 08         | Ca                 | od            |                      |               |               |                 | -                              |

- 3. Click on the blue arrow icon to upload the Excel file containing your CBSD data. If you need help creating a CBSD data file, proceed to step 4. If not, skip to step 5.
- 4. Click on the "Download Sample Template" link and open or save the .xlsx file; then, once the file opens, follow the instructions provided (Figure 4-33).

NOTE: Do not remove the template instruction page from the template file.

#### Figure 4-33: Download Sample Template

| oudcore | OMC                 |                                               |                     |                                            |                                             |                                                      |                                            | CloudKey:                          | Welcome,                                           | ~          |
|---------|---------------------|-----------------------------------------------|---------------------|--------------------------------------------|---------------------------------------------|------------------------------------------------------|--------------------------------------------|------------------------------------|----------------------------------------------------|------------|
| 🖬 Advas | ce/SAS              |                                               |                     |                                            |                                             | Cotool 193                                           | • Maper 21 •                               | Mane 10 @ Warring 0                | (UTC-06.01)2323-08-02                              | 11:21      |
| NB (    | TPE Virtual e       | NB Virtual CPE                                |                     |                                            |                                             |                                                      |                                            |                                    |                                                    |            |
|         | and an I Call Name  |                                               | * 0                 | SAS Embled 4                               | • Authorized                                | 00 Grant Suspend                                     | ed 00                                      |                                    |                                                    | 0          |
|         |                     |                                               | 1211                |                                            |                                             |                                                      |                                            |                                    |                                                    | - I        |
|         | Serial Namber       | Coll Name +                                   | Mate                | Category C                                 | RED ID                                      | Grants                                               | MAX Elioy(dBm/)                            | IBD Propancy(MBD)                  | Grant Expire Time                                  | 1          |
|         |                     |                                               |                     |                                            |                                             |                                                      |                                            |                                    |                                                    | - 1        |
|         |                     |                                               |                     |                                            |                                             |                                                      |                                            |                                    |                                                    | - 1        |
|         |                     |                                               |                     |                                            |                                             | 1                                                    |                                            |                                    |                                                    | - 1        |
|         | Import CBSDs        |                                               |                     |                                            | ×                                           |                                                      |                                            |                                    |                                                    | - 1        |
|         | Excel File          | হ ল                                           | tix 🗶 Downle        | ad Sample Template                         |                                             |                                                      |                                            |                                    |                                                    |            |
|         |                     |                                               |                     |                                            |                                             |                                                      |                                            |                                    |                                                    |            |
|         | User ID             |                                               |                     |                                            |                                             | 1                                                    |                                            |                                    |                                                    |            |
|         | O Notice CPI De and | pairwood is arither moved in client are on th | 10550L              |                                            |                                             |                                                      |                                            |                                    |                                                    |            |
|         | CPI Certificate     | 211                                           | 211M 🗾 P12 Pa       | sewced                                     |                                             |                                                      |                                            |                                    |                                                    |            |
| - 1     | -                   |                                               |                     |                                            |                                             |                                                      |                                            |                                    |                                                    |            |
| - 1     | GHD                 |                                               |                     |                                            |                                             |                                                      |                                            |                                    |                                                    |            |
| - 1     | CPI Name            |                                               |                     |                                            |                                             |                                                      |                                            |                                    |                                                    |            |
|         |                     |                                               |                     |                                            |                                             |                                                      |                                            |                                    |                                                    |            |
| - 1     |                     |                                               |                     |                                            |                                             |                                                      |                                            |                                    |                                                    |            |
| - 1     | -                   |                                               |                     |                                            |                                             |                                                      |                                            |                                    |                                                    |            |
|         | CK.                 | 1.8001                                        |                     |                                            |                                             |                                                      |                                            |                                    |                                                    |            |
|         |                     |                                               |                     |                                            |                                             | 1                                                    |                                            |                                    |                                                    |            |
|         |                     |                                               |                     |                                            |                                             |                                                      |                                            |                                    |                                                    |            |
|         |                     |                                               |                     |                                            |                                             |                                                      |                                            |                                    |                                                    |            |
|         |                     |                                               |                     | ↓                                          |                                             |                                                      |                                            |                                    |                                                    |            |
|         |                     |                                               | AutoSave (          | 🗩 🖬 🌖 - 🤉                                  | - 8                                         | portCBSDFile-eNB - Read-C                            | nly - Excel 🔑 Sea                          | rch                                |                                                    |            |
|         |                     |                                               | File Ho             | me Insert Dra                              | w Page Layout                               | Formulas Data Re                                     | rview View Help                            | Acrobat                            |                                                    |            |
|         |                     |                                               | Ch.≚                | Calibri                                    | • 14 • A* A*                                | ===*                                                 | Wrap Test                                  | Seneral -                          |                                                    | E 2        |
|         |                     |                                               | Parte               | B I U - 1                                  | H - A - A -                                 |                                                      | Merge & Center ~                           | \$ - % 9 % - 4 Cond                | itional Format as Cell<br>tting = Table = Styles = | Insert Del |
|         |                     |                                               | Clipboard           | G Fe                                       | e 1                                         | i Algeme                                             | 4 5                                        | Number Sp                          | Styles                                             | Cel        |
|         |                     |                                               | A1                  |                                            | fr Disclaime                                |                                                      |                                            |                                    |                                                    |            |
|         |                     |                                               | A                   | 8                                          | c                                           | D                                                    | E                                          | F G                                | H I                                                | J          |
|         |                     |                                               | 2 The C             | ertified Professional                      | installer (CPI) is resp                     | ionsible for the accuracy of                         | Disclaimer<br>f all the installation paran | seters entered in the CBRS tool.   |                                                    |            |
|         |                     |                                               | 3 How to<br>4 Go to | use<br>CBSDs sheet                         |                                             |                                                      |                                            |                                    |                                                    |            |
|         |                     |                                               | S Popul             | ste all CBSDs                              |                                             |                                                      |                                            |                                    |                                                    |            |
|         |                     |                                               | 7 For               | i<br>ritual eNB CBSD, if u                 | ising DC type (only f                       | or 436Q), two CBSDs are re                           | quired to be filled out.                   |                                    |                                                    |            |
|         |                     |                                               | 8                   | The Scell Serial Nu<br>Preferred frequence | mber must be Pcell's<br>cy format should be | s seriral number + "-2".<br>3600:3660, Keep the same | preferred frequency for I                  | oth Pcell and Scell CBSDs.         |                                                    |            |
|         |                     |                                               | 10 Mak              | e sure that there is n                     | o space or other inv                        | isible characters in Serial N                        | lumber and FCC ID colum                    | ns.                                |                                                    |            |
|         |                     |                                               | 12                  | r the reference on ba                      | ICHIS CESIO LINE.                           |                                                      |                                            |                                    |                                                    |            |
|         |                     |                                               | 13 Baic<br>14       | Model                                      | Part Number                                 | Spec                                                 |                                            | FCC ID Antenn                      | Antenna CBSD Cate                                  | pory       |
|         |                     |                                               | 15                  | Nova 436Q                                  | M8531001                                    | 4x1W eNB                                             | 47                                         | 2AG32MB53100196N                   | B                                                  |            |
|         |                     |                                               | 16                  | Nova 233 Gen2                              | M851100<br>M851105                          | 2x1W eN8                                             | 47                                         | 2AG32MB5110096N<br>2AG32MB5110596N | 8                                                  |            |
|         |                     |                                               | 18                  | Nova 227                                   | P852120                                     | 2x250mW eNB (13dBi)                                  | 40                                         | 2AG32P85212096N 13                 | 65 B                                               | -          |
|         |                     |                                               | 20                  | Atom OD06L                                 | EG7010A-M11<br>EG7010C-M11                  | Cat6 CPE (14dBi)                                     | 37                                         | 2AG32EG7010CM1 11                  | 70 B                                               |            |
|         |                     |                                               | 21                  | Atom ID068                                 | EG2013B-M11                                 | Cat6 CPE (6dBi)                                      | 30                                         | 2AG32EG20138M116                   | 360 A                                              | -          |
|         |                     |                                               | 23                  | Atom OD04L                                 | EG7035L                                     | Cat4 CPE (14dBi)                                     | 37                                         | 2AG32EG7035L96 14                  | 60 B                                               | 1          |
|         |                     |                                               | 24                  | Atom OD15G                                 | EG8015G-M11                                 | Cat15 CPE(18dbi)                                     | 44                                         | 2AG32EG8015GM1 18                  | 26 B                                               | ]          |
|         |                     |                                               | 26                  |                                            |                                             |                                                      | Field description                          |                                    |                                                    |            |
|         |                     |                                               | 27.                 | Serial Number : Se<br>CRSD Name : Nam      | rial Number of the d<br>e of the device     | levice.                                              |                                            |                                    |                                                    |            |
|         |                     |                                               | 29                  | CBSD Category : A                          | or B according to th                        | e CBRS device designation                            |                                            |                                    |                                                    |            |

- 5. Input your User ID.
- 6. Click on the blue arrow icon to upload your CPI certificate.

```
NOTE: If your CPI certificate is p12 format, then your p12 password is required.
```

- 7. Input your CPI ID and CPI Name.
- 8. Click OK; then, click the X icon in upper right-hand side of screen to close the Import CBSDs pane.
- 9. Check Virtual CBSD SAS connectivity. Go to Advance > SAS, click on *Virtual eNB* tab or *Virtual CPE* tab, and confirm the Virtual CBSD is listed and connected by checking the following columns: *SAS Enabled, Serial Number*, and *State*.
- 10. Check the virtual CBSD's connection states. Go to Advance > SAS and click on Virtual eNB tab or Virtual CPE tab. Then, select the Settings icon on the left of the row for the virtual device you want to check and the Settings pane displays (Figure 4-34). You'll see a Procedure State diagram at the top of the Settings pane. If you hover over one of the Procedure State icon labels, you will get a drop-down menu to take action on *that* step of the connection setup process. In Figure 4-34, for example, the virtual device is not registered yet and is shown as Unregistered. Another scenario would be if you've enabled SAS and want to manually request device registration using the Procedure State diagram rather than using the auto-registration option. When you hover over the Unregistered Procedure State icon label, the drop-down menu displays the action you perform at this point: Register req. Select this action to start the request.

#### Figure 4-34: Check Virtual CBSD Connection Details

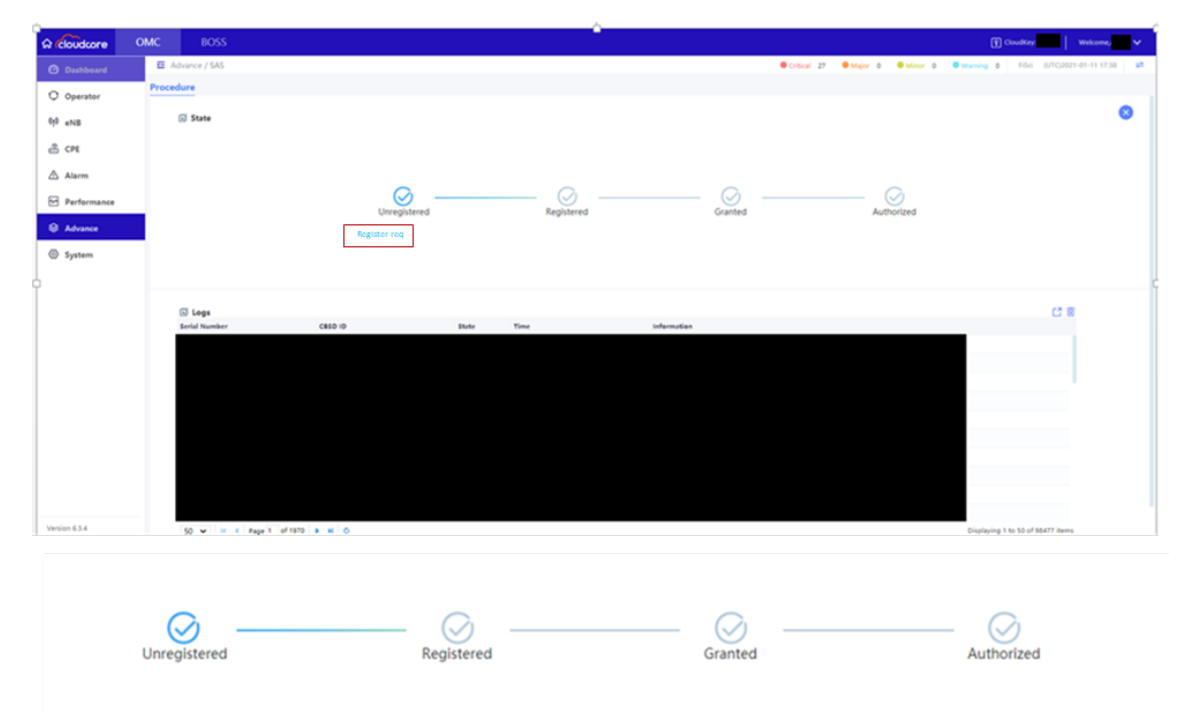

- 11. View SAS logs by clicking on the Logs icon in the upper right-hand side of the main Advance > SAS window. Two tabs are presented (*Logs* and *Virtual Logs*).
- 12. Click on *Virtual Logs* tab (Figure 4-35). The list of logs includes all request and response messages between the DP and SAS service, and instructions the DP assigns to the virtual CBSD.

| ÷   | Advance / SAS             |   |                      |   |                     |
|-----|---------------------------|---|----------------------|---|---------------------|
| Log | s Virtual Logs            |   |                      |   |                     |
|     |                           |   | Q                    |   |                     |
|     | Message                   |   | CBSDs                |   | Time (UTC) 🕀        |
| 1   | Virtual CBSD move to CBS  | • | 120300007910D770400- | • | 2020-12-14 21:18:22 |
| 2   | Set parameters successful | • | 12020002+01970P0021- | • | 2020-12-14 20:28:28 |
| 3   | Virtual CBSD move to CBS  | 7 | ******************   | + | 2020-12-14 20:28:22 |

Figure 4-35: Virtual Logs

13. Put the virtual devices online on the OMC (DP) to connect them to the network , and they are immediately authorized by SAS. The connected devices and associated data will then be moved from the *Virtual eNB* or *Virtual CPE* device tab into the "regular" *eNB* or *CPE* device tab.

# 4.5 Perform Actions on Multiple Devices Simultaneously

There are three actions you can perform on multiple eNBs and/or CPEs simultaneously:

- You can assign a User ID
- You can enable SAS
- You can disable SAS

```
NOTE: The actions described in this section can only be performed on same device types (eNBs or CPEs) and are not applicable to virtual devices.
```

Perform the following steps to assign a User ID (Figure 4-36):

- 1. Go to Advance > SAS.
- 2. Select the *eNB* or *CPE* device tab on upper left-hand side of the screen to display the eNB or CPE device list.
- 3. Click on the check box next to target device(s) or click the check box at column header to select all the devices in the list.
- 4. Click the "Settings" button that displays at the bottom of the page to open the Settings pane.
- 5. Input your User ID (required) and Call Sign (Optional).
- 6. Click OK.

Figure 4-36: Assign User ID to Multiple Devices Simultaneously

| ର ଜ | loudco | ore         | C        | MC          | BOSS |                       |      |               |          |          |           |                 |                        | CloudKey:   | Welcome. 🗸 🗸                      |
|-----|--------|-------------|----------|-------------|------|-----------------------|------|---------------|----------|----------|-----------|-----------------|------------------------|-------------|-----------------------------------|
| 0   | =      | Advance     | SAS      |             |      |                       |      |               |          |          |           | Critical 194    | Major 22 O Menor 12    | • Warning 0 | FiSci (UTC-06:00)2021-06-03 08:50 |
| 613 | eNB    | СР          | E        | Virtual eNB | Vir  | tual CPE              |      |               |          |          |           |                 |                        |             |                                   |
| 2   |        | levial Nucl |          |             |      |                       | × Q  | SAS Enabled   | 4/44     | Authoriz | zed 2/44  | Grant-Suspended | 0/44                   |             | 000                               |
|     |        |             |          | SAS Enabled |      | Serial Number ©       | Cell | Name ©        | State 0  |          | CPI State | Category        | CBSD ID                | Grants      | MAX EIRP(dBm/MHz)                 |
|     | 1      |             | 0        |             | 1    | 12020000051696P0367   |      |               | Unregist | ered     | error     | в               |                        |             |                                   |
| ß   | 2      |             | 0        | CID         | ۲    | 12020000511696P0381   | Labr | abs1100       | Unregist | ered     | error     | в               |                        |             |                                   |
| ~   | 3      |             | 0        |             | ۲    | 120200005116A8P0096   |      |               | Unregist | ered     | missing   | A               |                        |             |                                   |
|     | 4      |             | 0        |             | ۲    | 120200005116A8P0394   |      |               |          |          | missing   | A               |                        |             |                                   |
| 0   | 5      | 0           | 0        | 0           | ۲    | 120200005116A8P0498   |      |               | Unregist | ered     | enor      | А               |                        |             |                                   |
|     | 6      |             | 0        |             | ۲    | 1202000068177KP0140   |      |               |          |          | missing   | A               |                        |             |                                   |
|     | 7      |             | 0        | C           | ۲    | 120200010717CJP0076   | null |               | Unregist | ered     | signed    | в               |                        |             |                                   |
|     |        |             | 0        |             | 69   | 120200010717CJP0389   |      |               | Unregist | ered     | error     | в               |                        |             |                                   |
|     | 9      |             | 0        |             | ۲    | 12020001071\$1CP0546  | NC L | ab - Nova 227 | Unregist | ered     | error     | в               |                        |             |                                   |
|     | 10     |             | 0        |             | ۲    | 12020002401978P0021   | null |               | Authoriz | red      | signed    | в               | 2AG32MBS3100196N/58d3a | 3550-3570   | 37                                |
|     | 11     |             | 0        |             | ۲    | 120200027619APP0001-1 |      |               |          |          | missing   | в               |                        |             |                                   |
|     | 12     |             | 0        |             | ۲    | 12020002912055T0026   |      |               | Unregist | ered     | error     | A               |                        |             |                                   |
|     | 13     |             | 0        |             | ۲    | 120300010220C3B0016   |      |               |          |          | missing   | в               |                        |             |                                   |
| 704 | Seb    | ected Devi  | ices (²) | 0           |      |                       |      |               |          |          |           |                 | Set                    | ings SAS ON | SAS OFF Cancel                    |

#### Perform the following steps to enable SAS (Figure 4-37):

NOTE: You should configure all the devices' installation parameters and upload to the SAS portal prior to enabling SAS on multiple devices.

- 1. Go to Advance > SAS.
- Select the *eNB* or *CPE* device tab on upper left-hand side of the screen to display the eNB or CPE device list.
- 3. Click on the check box next to target device(s) or click the check box at column header to select all the devices in the list.
- 4. Click the "SAS ON" button that displays at the bottom of the page to open the Confirm pane.
- 5. Click OK when prompted to enable SAS in the Confirm pane.

Figure 4-37: Enable SAS on MultipleDevices Simultaneously

| ର ଜ | loudco | ore        | 0        | MC                     | BOSS |                          |                    |                  |             |                 |          |          | CloudKey:   | Welcome, 🗸 🗸 🗸                    |
|-----|--------|------------|----------|------------------------|------|--------------------------|--------------------|------------------|-------------|-----------------|----------|----------|-------------|-----------------------------------|
| ۵   | = /    | Advance    | / SAS    |                        |      |                          |                    |                  | • 0         | ritical 194     | Major 22 | Minor 12 | • Warning 0 | FiSei (UTC-06:00)2021-06-03 08:50 |
| 6.0 | eNB    | СР         | E        | Virtual eNB            | Virt | ual CPE                  |                    |                  |             |                 |          |          |             |                                   |
|     | S      | erial Nurr |          |                        |      | 8                        | SAS Enabled        | 4/44 Authoriz    | ed 2/44     | Grant-Suspended | 0/44     |          |             | <b>()</b> 🛛 🕄                     |
|     |        |            |          | SAS Enabled $^{\odot}$ | ٥    | Serial Number $^{\odot}$ | Cell Name ©        | State ©          | CPI State © | Category        | CBSD ID  |          | Grants      | MAX EIRP(dBm/MHz)                 |
|     | 1      |            | 0        |                        |      |                          |                    | Unregistered     | error       | в               |          |          |             |                                   |
| M   | 2      |            | 0        |                        | 00   |                          |                    | Unregistered     | error       | в               |          |          |             |                                   |
| ۲   | 3      |            | 0        |                        | 60   |                          |                    | Unregistered     | missing     | А               |          |          |             |                                   |
|     | 4      |            | 0        |                        | •    |                          |                    |                  | missing     | A               |          |          |             |                                   |
| 8   | 5      |            | 0        |                        | •    |                          |                    | Unregistered     | error       | A               |          |          |             |                                   |
|     | 6      |            | 0        |                        | •    |                          |                    |                  | missing     | A               |          |          |             |                                   |
|     | 7      |            | 0        |                        |      |                          |                    | Unregistered     | signed      | В               |          |          |             |                                   |
|     | 8      |            | 0        |                        | ••   |                          |                    | Unregistered     | error       | в               |          |          |             |                                   |
|     | 10     |            | 0        |                        |      |                          |                    | Authorized       | nimed       | B               |          |          | 3550-3570   | 17                                |
|     | 10     |            | 0        |                        |      |                          |                    | Annoness         | missing     | в               |          | _        | 3770-3770   | 57                                |
|     | 12     |            | 0        |                        |      |                          | The                | mintered         | missing     |                 |          |          |             |                                   |
|     | 13     |            | 0        |                        | 0    | Conf                     | īrm                |                  |             |                 | × 👘      |          |             |                                   |
| 704 | Sele   | ected Devi | ices (²) | Θ                      |      |                          | Are you sure you w | ant to enable SA | \$2         |                 |          | Settin   | gi SAS ON   | SAS OFF Cancel                    |
|     |        |            |          |                        |      |                          | ne you sure you w  |                  | OK          | Cancel          |          |          |             |                                   |

Perform the following steps to disable SAS (Figure 4-38):

- 1. Go to Advance > SAS.
- 2. Select the *eNB* or *CPE* device tab on upper left-hand side of the screen to display the eNB or CPE device list.
- 3. Click on the check box next to target device(s) or click the check box at column header to select all the devices in the list.
- 4. Click the "SAS OFF" button that displays at the bottom of the page to open the Confirm pane.
- 5. Click OK when prompted to disable SAS in the Confirm pane.

### Figure 4-38: Disable SAS on MultipleDevices Simultaneously

| ය ර | loudco | ore        | С                    | MC                     | BOSS     |                 |                         |                |             |                 |          |          | CloudKey:   | Welcome,                          |
|-----|--------|------------|----------------------|------------------------|----------|-----------------|-------------------------|----------------|-------------|-----------------|----------|----------|-------------|-----------------------------------|
| ø   | ⊒ A    | Advance    | SAS                  |                        |          |                 |                         |                | •           | Critical 194    | Major 22 | Minor 12 | • Warning 0 | FiSci (UTC-06:00)2021-06-03 08:50 |
| 619 | eNB    | CP         | Е                    | Virtual eNB            | Virt     | ual CPE         |                         |                |             |                 |          |          |             |                                   |
|     | S      | erial Num  |                      |                        |          |                 | ¥ Q SAS Enabled         | 4/44 Author    | ized 2/44   | Grant-Suspended | 0/44     |          |             | 000                               |
|     |        |            |                      | SAS Enabled $^{\odot}$ | ۰        | Serial Number 🔅 | Cell Name               | State ©        | CPI State 🌣 | Category        | CBSD ID  |          | Grants      | MAX EIRP(dBm/MHz)                 |
|     | 1      |            | 0                    |                        |          |                 |                         | Unregistered   | error       | в               |          |          |             |                                   |
| ~   | 2      |            | 0                    |                        | 00       |                 |                         | Unregistered   | error       | в               |          |          |             |                                   |
|     | 3      |            | 0                    |                        | 00       |                 |                         | Unregistered   | missing     | А               |          |          |             |                                   |
| Ť   | 4      |            | 0                    |                        | 00       |                 |                         |                | missing     | А               |          |          |             |                                   |
| Ø   | 5      |            | 0                    |                        | 60       |                 |                         | Unregistered   | error       | А               |          |          |             |                                   |
|     | 6      |            | 0                    |                        | 0        |                 |                         |                | missing     | А               |          |          |             |                                   |
|     | 7      |            | 0                    |                        | 00       |                 |                         | Uaregistered   | signed      | в               |          |          |             |                                   |
|     | 8      | ш          | 0                    |                        | 69       |                 |                         | Unregistered   | error       | в               |          |          |             |                                   |
|     | 9      |            | 0                    |                        | 00       |                 |                         | Unregistered   | error       | в               |          |          |             |                                   |
|     | 10     |            | 0                    |                        | 00       |                 |                         | Authorized     | signed      | в               | _        |          | 3550-3570   | 37                                |
|     | 11     |            | 0                    |                        | 60       | D/SHIGHER       |                         |                | missing     | В               |          |          |             |                                   |
|     | 12     |            | 0                    |                        |          | Confir          | n                       |                |             | ×               |          |          |             |                                   |
|     | 13     |            | 0                    |                        | <b>•</b> |                 | _                       |                |             | ~ ~             |          |          |             |                                   |
| 704 | Sele   | ected Devi | ces ( <sup>2</sup> ) | 0                      |          |                 |                         |                |             |                 |          | Set      | tings SAS O | N SAS OFF Cancel                  |
|     |        |            |                      |                        |          | A               | are you sure you want t | o disable SAS? | ,           |                 | L        |          |             |                                   |
|     |        |            |                      |                        |          |                 |                         |                |             |                 |          |          |             |                                   |
|     |        |            |                      |                        |          |                 |                         | OF             |             | ancel           |          |          |             |                                   |
|     |        |            |                      |                        |          |                 |                         | 0K             |             | ancer           |          |          |             |                                   |

# 4.6 SAS Installation Parameters

### Table 4-1: eNB SAS Settings

NOTE: For eNBs running QRTB 2.6.2 in Dual Carrier Mode, the following parameters will be configured for both Cell1 and Cell2: latitude, longitude, height, heightType, antennaGain, antennaAzimuth, antennaDowntilt, antennaBeamwidth, and installCertificationTime.

| Parameter              | Description                                                                       |
|------------------------|-----------------------------------------------------------------------------------|
| SAS Settings           |                                                                                   |
| SAS                    | Enable (ON)/Disable (OFF) the SAS function.                                       |
| SAS Registration Type  | Select Single-Step or Multi-Step method to register the eNB with the SAS          |
|                        | vendor.                                                                           |
| Install Param Config   |                                                                                   |
| category               | Either A or B according to the eNB's designation. See Table 4-3 for more          |
|                        | information.                                                                      |
| userid                 | Enter a user ID, which is provided by your SAS vendor and is associated with      |
|                        | this SAS-enabled eNB. Range is 0 to 256 characters (using upper-case letters A-   |
|                        | Z, lower-case letters a-z, and digits 0-9).                                       |
| fccid                  | The eNB's FCC certification number.                                               |
| latitude               | Latitude of the eNB's location. Select auto to autofill the latitude based on GPS |
|                        | data; otherwise, enter the latitude.                                              |
| longitude              | Longitude of the eNB's location. Select auto to autofill the longitude based on   |
|                        | GPS data; otherwise, enter the longitude.                                         |
| height                 | Enter the antenna height, in meters. Range: 0-300 meters.                         |
| heightType             | Only Above Ground Level (AGL) may be selected                                     |
| indoorDeployment       | Indicate whether the eNB is an Indoor or Outdoor (default) unit                   |
| eirpCapability (eNBs   | Maximum Effective Isotropic Radiated Power that may be radiated from the          |
| running QRTB software) | antenna. Range: -127 to 47 dB/10 MHz                                              |
| Antenna Gain           | Set the eNB's antenna gain. Range: -5 to 30 dBi.                                  |
| antennaAzimuth         | Enter the antenna azimuth, in degrees. Default is 180°. Range: 0 - 359°           |
| antennaDowntilt        | Enter the degrees of antenna downtilt. Default is 5°. Range: -90° to 90°.         |
| antennaBeamwidth       | Enter the degrees of antenna beamwidth. Default is 65°. Range: 0 - 360°.          |
| callSign               | Optional: Parameter that is useful to identify the PAL license under which the    |
|                        | operator is deploying a CBSD. The parameter is not necessary to configure for     |
|                        | the GAA spectrum (3550 – 3700 MHz). Range is 0 to 256 characters (using           |
|                        | upper-case letters A-Z, lower-case letters a-z, and digits 0-9).                  |
| groupType              | Optional: Only INTERFERENCE_COORDINATION may be selected at this time.            |
|                        | Adding a Group is also optional at this time. CBSD grouping is currently not      |
|                        | being used by SAS vendors, but will be used in the future when General            |
|                        | Authorized Access (GAA) coexistence is introduced.                                |

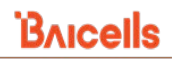

| Parameter                                 | Description                                                                                      |  |  |  |  |  |  |
|-------------------------------------------|--------------------------------------------------------------------------------------------------|--|--|--|--|--|--|
| groupID                                   | Optional: You must enter a group ID if using a group type. You cannot leave the                  |  |  |  |  |  |  |
|                                           | groupID field blank when using a group type. Specify the group ID using letters,                 |  |  |  |  |  |  |
|                                           | numbers, or special characters. When you add the ID, it will be displayed                        |  |  |  |  |  |  |
|                                           | beneath this field.                                                                              |  |  |  |  |  |  |
|                                           | groupType<br>INTERFERENCE_COORDINATION<br>groupId<br>1234                                        |  |  |  |  |  |  |
| CPI info                                  |                                                                                                  |  |  |  |  |  |  |
| cpild                                     | Enter the Certified Professional Installer's identification number.                              |  |  |  |  |  |  |
| cpiName                                   | Enter the Certified Professional Installer's name. Use an underscore to separate                 |  |  |  |  |  |  |
|                                           | first name and last name; you cannot use a space in this field.                                  |  |  |  |  |  |  |
| installCertificationTime                  | Select "Auto" to automatically enter the date and time of installation: yyyy-<br>mm-ddThh:mm:ssZ |  |  |  |  |  |  |
| CPI certstore                             |                                                                                                  |  |  |  |  |  |  |
| CPI certstore                             | Displays the CPI's certificate if it has been uploaded                                           |  |  |  |  |  |  |
| Missing                                   | Indicates if the CPI certificate is missing                                                      |  |  |  |  |  |  |
| add/change CPI cert                       | Select to upload or change the CPI certificate. You can also use the System >                    |  |  |  |  |  |  |
| CertStore menu to upload the certificate. |                                                                                                  |  |  |  |  |  |  |

### Table 4-2: CPE SAS Settings

| Parameter        | Description                                                                                                    |
|------------------|----------------------------------------------------------------------------------------------------|
| SAS Settings     |                                                                                                    |
| SAS              | Enable/Disable the SAS function.                                                                                                    |
| User ID          | Enter a user ID, which is provided by your SAS vendor, associated with this SAS-                                                                                                    |
|                  | enabled CPE. Range is 0 to 256 characters (using upper-case letters A-Z, lower-<br>case letters a-z, and digits 0-9).                                                                                                    |
| Call Sign        | Optional: Parameter that is useful to identify the PAL license under which the operator is deploying a CPE. The parameter is not necessary to configure for the GAA spectrum (3550 – 3700 MHz). Range is 0 to 256 characters (using upper-case letters A-Z, lower-case letters a-z, and digits 0-9). |
| Category         | Either A or B according to the CPE's designation. See Table 4-3 for more information.                                                                                                    |
| FCC ID           | The CPE's FCC certification number, which is auto-filled based on CPE model.                                                                                                    |
| Serial Number    | The CPE's unique serial number.                                                                                                    |
| Radio Technology | Auto-filled as "E_UTRA" and the field is greyed out. E_UTRA identifies that the CPE is using LTE technology.                                                                                                    |
| Antenna Gain     | Auto-filled based on CPE model and the field is greyed out.                                                                                                    |

| Table 4-3: Balcells CBSD Product Information | Table 4-3: Baicells | CBSD | Product | Information |
|----------------------------------------------|---------------------|------|---------|-------------|
|----------------------------------------------|---------------------|------|---------|-------------|

| Model        | Part Number | Antenna<br>Gain | Antenna<br>Beamwidth | CBSD<br>Category | FCC-Certified<br>Maximum EIRP<br>(10Mhz) | FCC Identification |
|--------------|-------------|-----------------|----------------------|------------------|------------------------------------------|--------------------|
| eNB CBSDs    |             |                 |                      |                  |                                          |                    |
| Neutrino430  | PBS31010    | 3               | 360                  | А                | 30                                       | 2AG32PBS31010      |
| Nova227*     | PBS2120     | 13              | 65                   | В                | 40                                       | 2AG32PBS212096N    |
| Nova233 Gen1 | MBS1100     |                 |                      | В                | 47                                       | 2AG32MBS110096N    |
| Nova233 Gen2 | MBS1105     |                 |                      | В                | 47                                       | 2AG32MBS110596N    |
| Nova430      | PBS3101SE   |                 |                      | В                | 44                                       | 2AG32PBS3101SE     |
| Nova430i     | PBS3101S    | 13              | 65                   | В                | 40                                       | 2AG32PBS3101S      |
| Nova436Q     | MBS31001    |                 |                      | В                | 47                                       | 2AG32MBS3100196N   |
| CPE CBSDs    |             |                 |                      |                  |                                          |                    |
| Atom-OD04H   | EG7035E     | 19              | 25                   | В                | 43                                       | 2AG32EG7035E96     |
| Atom-OD04L   | EG7035L     | 14              | 60                   | В                | 37                                       | 2AG32EG7035L96     |
| Atom-ID06B   | EG2013B-M11 | 6               | 360                  | А                | 30                                       | 2AG32EG2013BM11    |
| Atom-OD06H   | EG7010A-M11 | 14              | 25                   | В                | 40                                       | 2AG32EG7010AM11N   |
| Atom-OD06L   | EG7010C-M11 | 11              | 70                   | В                | 37                                       | 2AG32EG7010CM11N   |
| Atom-OD15    | EG8015G-M11 | 18              | 26                   | В                | 44                                       | 2AG32EG8015GM11    |

\*NOTE: The Nova227 (PBS2120) has a 10-degree electrical down tilt.